# **O SIGAA COMO AMBIENTE VIRTUAL PARA O ENSINO REMOTO NA UFPA**

## DIRETORIA DE APOIO A DOCENTES E DISCENTES/PROEG

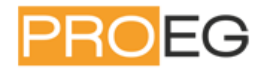

Se você chegou aqui, provavelmente você é docente da UFPA e está interessado em participar da capacitação sobre recursos da turma virtual, do SIGAA, proposta pela Pró-Reitoria de Ensino de Graduação – PROEG, diante da nova realidade imposta pela Pandemia do novo coronavírus. É importante ressaltar que a Pró-reitoria de Ensino de Graduação da UFPA (PROEG), através da Coordenadoria de Acompanhamento das Atividades Docentes (CAAD) de sua Diretoria de Apoio a Docentes de Discentes (DADD), realiza desde 2014 oficinas para que os docentes desta instituição possam conhecer as funcionalidades do Portal do Docente do SIGAA.

Além de capacitar o docente a operar o seu módulo, um dos principais objetivos desta capacitação é a conscientização de que o SIGAA constitui um enorme ganho para o docente, já que agora o docente pode utilizar o sistema de forma integrada, tanto para o relacionamento com as turmas como para o arquivamento de dados cadastrais, controle de notas e frequências, etc. Destaca-se, dentre muitos outros benefícios do módulo para docentes, **as turmas virtuais**, pois através delas, além de terem acesso às funcionalidades existentes no antigo e limitado sistema (o SIE), tais como registro de notas e frequência, os professores poderão disponibilizar arquivos (material didático, vídeos, etc), relatórios, horários de disponibilidade para atendimento aos estudantes, além de gerenciar os planos de curso e muitos outros recursos como chats, fóruns de forma integrada.

# Módulo Portal do Docente

O portal docente existe para atender a demanda dos docentes, este módulo possui todas as operações que o docente deve ter acesso.

## Acesso

Para ter acesso ao SIGAA, os docentes da UFPA devem utilizar os mesmos login e senha já cadastrados no Sistema Integrado de Gestão de Recursos Humanos (SIGRH).

Para acessar o Portal do Docente siga os passos:

1) No seu navegador (de preferência ao firefox), digite a url: <u>https://sigaa.ufpa.br/sigaa/public/home.jsf</u> abrindo a página:

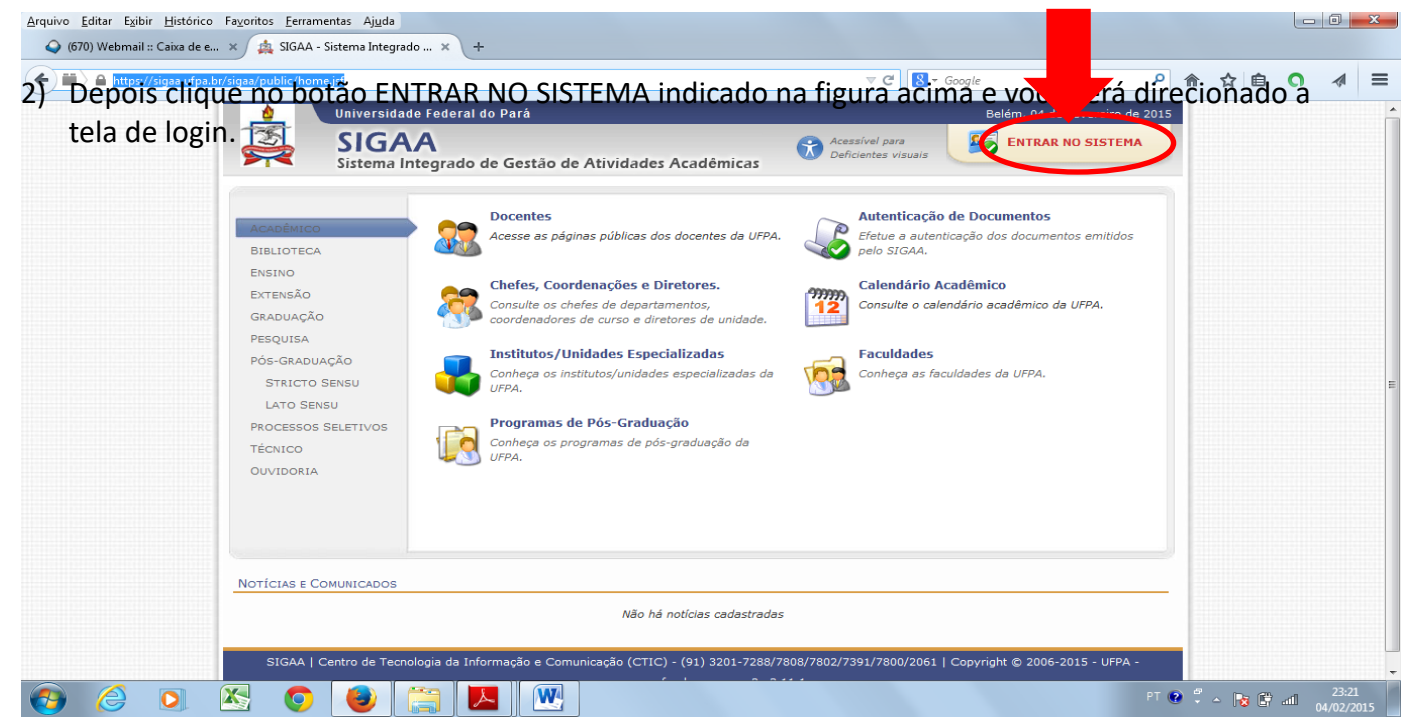

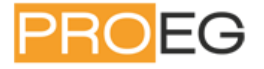

| <u>A</u> rquivo <u>E</u> ditar <u>Ex</u> ibir <u>H</u> istórico Fa <u>v</u> oritos <u>F</u> err<br>(4) (670) Webmail :: Caixa de e × (4) SIGA | amentas Aj <u>u</u> da<br>A - Sistema Integrado × +                                            |                                                                          |                                                                                                    |                                                             |    |       |      |                           | x   |
|----------------------------------------------------------------------------------------------------|------------------------------------------------------------------------------------------------|--------------------------------------------------------------------------|----------------------------------------------------------------------------------------------------|-------------------------------------------------------------|----|-------|------|---------------------------|-----|
| 🗲 🖿 🔪 🖨 https://sigaa.ufpa.br/sigaa/verTelaL                                                                                                  | ogin.do                                                                                        |                                                                          | ▼ 🥲 ▼ Ga                                                                                             | •                                                           | ☆自 | O     |      | ≡                         |     |
| UFPA - SIG                                                                                                    | AA - Sistema Integrado de Gestão de At                                                         | tividades Acadêmica:                                                     | 5                                                                                                    |                                                             |    |       |      |                           |     |
|                                                                                                    | O sistema diferencia letras maiúsculas                                                         | ATEN<br>de minúsculas APENAS<br>que no c                                 | IÇÃO!<br>5 na senha, portanto ela deve ser digitada :<br>cadastro.                                   | da mesma maneira                                            |    |       |      |                           |     |
|                                                                                                    | SIGAA SI<br>Acadêmico) (Admin                                                                  | IPAC<br>iistrativo)                                                      | SIGRH<br>(Recursos Humanos)                                                                          | SIGAdmin<br>(Administração e Comunicação                    | ») |       |      |                           |     |
|                                                                                                    | Perdeu o e-mail o<br>Esq<br>Esqu                                                               | de confirmação de cad<br>jueceu o login? Clique<br>ueceu a senha? Clique | astro? Clique aqui para recuperá-lo.<br>aqui para recuperá-lo.<br>aqui para recuperá-la.             |                                                             |    |       |      |                           |     |
|                                                                                                    | Entrar r                                                                                       | no Sistema<br>Usuário:<br>Senha:                                         |                                                                                                    |                                                             |    |       |      |                           |     |
|                                                                                                    |                                                                                                | Ent                                                                      | trar                                                                                                 |                                                             |    |       |      |                           |     |
|                                                                                                    | Professor ou Funcionário,<br>caso ainda não possua cadastro no SIGAA<br>clique no link abaixo. | Α,                                                                       | Alt<br>caso ainda não possu<br>clique no l                                                           | ino,<br>a cadastro no SIGAA,<br>ink abaixo.                 |    |       |      |                           |     |
|                                                                                                    | e Este sistema é melhor visualiza                                                              | ado utilizando o Moz                                                     | cadas<br>zilla Firefox, para baixá-lo e instalá-lo                                                   | , clique aqui.                                              |    |       |      |                           |     |
| SIG                                                                                                    | 🗠 Para visualizar documentos é n                                                               | necessário utilizar o<br>nunicação (CTIC) - (91)<br>morango.ufpa.br.n    | Adobe Reader, para baixá-lo e instal<br>3201-7288/7808/7802/7391/7800/2061   (<br>norango2 - v3.11.1 | <b>á-lo, clique aqui.</b><br>Copyright © 2006-2015 - UFPA - |    |       |      |                           |     |
| 🕘 🏉 🖸 🔀 🧧                                                                                                    |                                                                                                |                                                                          |                                                                                                    | PT                                                          | 2  | - R ( | ) an | 23:23<br>04/02/ <u>20</u> | 015 |

3) Coloque seu login e senha, clique em entrar e na tela seguinte escolha seu vínculo.

| + P M https://sig | aa. <b>ufpa.br</b> /si | igaa/vinculos.jsf |                                                                       |                             |                                                                                | ⊽ C <sup>4</sup> 😫 ד G | oogle               | ۶ م                  | ☆ ≜ | O    |                  | ≡ |
|-------------------|------------------------|-------------------|-----------------------------------------------------------------------|-----------------------------|--------------------------------------------------------------------------------|------------------------|---------------------|----------------------|-----|------|------------------|---|
|                   | UFP                    | A - SIGAA         | <ul> <li>Sistema Integrado de Ges</li> </ul>                          | tão de Ativi                | idades Acadêmicas                                                              |                        | A+ A- Tempo d       | e Sessão: 00:15 SAIR |     |      |                  |   |
|                   | JOELM                  | IA MORBACH        |                                                                       |                             |                                                                                | 🮯 Módulos              | 🗐 Caixa Postal      | 🍗 Abrir Chamado      |     |      |                  |   |
|                   | FS                     | COLHA SEU V       | ÍNCULO PARA OPERAR O STST                                             | EMA                         |                                                                                | Alterar senha          | 🥝 Ajuda             |                      |     |      |                  |   |
|                   |                        | COLIIA SEO V      | INCOLO FARA OFERAR O 3131                                             | LINA                        |                                                                                |                        |                     |                      |     |      |                  |   |
|                   |                        |                   | Caro Usuário,<br>O sistema detectou qu<br>com o qual você deseja trab | e você poss<br>balhar nesta | ui mais de um vínculo ativo com a instituiç<br>sessão.                         | ão. Por favor, selec   | ione o vínculo      |                      |     |      |                  |   |
|                   |                        |                   |                                                                       |                             | 🧐: Selecionar Vínculo                                                          |                        |                     |                      |     |      |                  |   |
|                   |                        |                   |                                                                       |                             | Vínculos Encontrados (5)                                                       |                        |                     |                      |     |      |                  |   |
|                   | Ат                     | IVOS              |                                                                       |                             |                                                                                |                        |                     |                      |     |      |                  |   |
|                   | -                      | Vínculo           | Identificador                                                         | Ativo                       | Outras Informações                                                             |                        |                     |                      |     |      |                  |   |
|                   | 20                     | Discente          | 200616670021                                                          | Sim                         | Curso: MESTRADO EM MATEMATICA E                                                | ESTATISTICA/PPGN       | 1E - Belém          |                      |     |      |                  |   |
|                   |                        | Servidor          | 3517419                                                               | Sim                         | Lotação: INSTITUTO DE CIENCIAS EXA                                             | ATAS E NATURAIS        |                     |                      |     |      |                  |   |
|                   | IN                     | ATIVOS            |                                                                       |                             |                                                                                |                        |                     |                      |     |      |                  |   |
|                   |                        | Vínculo           | Identificador                                                         | Ativo                       | Outras Informações                                                             |                        |                     |                      |     |      |                  |   |
|                   | 80                     | Discente          | 201122780006                                                          | Não                         | Curso: DOUTORADO EM MATEMATICA                                                 | /PPGME - Belém         |                     |                      |     |      |                  |   |
|                   | 50                     | Servidor          | 2517419                                                               | Não                         | Lotação: CAMPUS UNIVERSITARIO DE                                               | CASTANHAL              |                     |                      |     |      |                  |   |
|                   | 5                      | Servidor          | 1517419                                                               | Não                         | Lotação: INSTITUTO DE CIENCIAS EXA                                             | ATAS E NATURAIS        |                     |                      |     |      |                  |   |
|                   |                        |                   |                                                                       |                             | Não Definido                                                                   |                        |                     |                      |     |      |                  |   |
|                   |                        | SIGAA   C         | entro de Tecnologia da Informaç                                       | ão e Comun                  | icação (CTIC) - (91) 3201-7288/7808/7802<br>morango.ufpa.br.morango2 - v3.11.1 | 2/7391/7800/2061       | Copyright © 2006-20 | 15 - UFPA -          |     |      |                  |   |
|                   |                        |                   |                                                                       |                             |                                                                                |                        |                     |                      |     |      |                  |   |
| 📀 🏉 🖸             | X                      | 0                 | ا 🛃 🚉 🌜                                                               | W                           |                                                                                |                        |                     | PT 💽 🛱               | - R | 7 ad | 23:32<br>04/02/2 | 2 |

4) Tela seguinte escolha o calendário vigente, caso tenha mais de um ativo. Depois desta escolha você será direcionado a página

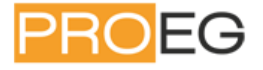

| 🗲 🗰   🔒 https://sigaa. | ufpa.br/sigaa/verMenuPrincipa                 | al.do                                  |                             |                            |                             | ⊽ C" 🔡 ד G                     | oogle                      |                                     | ☆ 自    | 0    |       | Ξ |
|------------------------|-----------------------------------------------|----------------------------------------|-----------------------------|----------------------------|-----------------------------|--------------------------------|----------------------------|-------------------------------------|--------|------|-------|---|
|                        | UFPA - SIGAA -                                | Sistema Integrado                      | ) de Gestão de Al           | tividades Acadêmic         | vidades Acadêmicas          |                                |                            | A+ A-   Tempo de Sessão: 00:15 SAIR |        |      |       | - |
|                        | JOELMA MORBACH Alter<br>INSTITUTO DE CIENCIAS | <b>ar vínculo</b><br>EXATAS E NATURAIS | (11.34)                     | Semest                     | e atual: 2015.1 💌           | 🎯 Módulos<br>嘴 Menu Docente    | 付 Cx. Postal (4)           | > Abrir Chamado Ø Ajuda             |        |      |       |   |
|                        | MENU PRINCIPAL                                |                                        |                             |                            |                             | PORTAIS                        |                            |                                     |        |      |       |   |
|                        | Infantil e<br>Fundamental                     | Nédio                                  | Diécnico                    | Formação<br>Complementar   | Graduação                   | Rortal do Docent               | Portal do Discent          | e Portal Coord.<br>Lato Sensu       |        |      |       |   |
|                        | Lato Sensu                                    | Stricto Sensu                          |                             | 🤭<br>Extensão              | <b>Q</b><br>Monitoria       | Portal Coord.<br>Stricto Sensu | Portal Coord.<br>Graduação | Rortal Coord. Pólo                  |        |      |       |   |
|                        | Ações Acadêmicas Er<br>Integradas             | estância                               | Assistência ao<br>Estudante | Ouvidoria                  | Ambientes Virtuais          | Portal do Tutor                | CPDI                       | Rortal da Reitoria                  |        |      |       |   |
|                        | Produção<br>Intelectual                       | <b>Biblioteca</b>                      | Diplomas                    | Convênios de<br>Estágio    | Residências em<br>Saúde     | Relatórios de<br>Gestão        | Portal do<br>Concedente de | Portal do Familiar                  |        |      |       |   |
|                        | C<br>Vestibular Inf                           | fraestrutura Física                    | <b>B</b><br>NEE             | Avaliação<br>Institucional | Administração do<br>Sistema |                                |                            |                                     |        |      |       |   |
|                        | Prog. de Atual.<br>Pedagógica                 | Relações<br>Internacionais             |                             |                            |                             |                                |                            |                                     |        |      |       |   |
|                        | OUTROS SISTEMA                                | s                                      |                             |                            |                             |                                |                            |                                     |        |      |       |   |
|                        | Administrativo Re<br>(SIPAC)                  | 2<br>acursos Humanos<br>(SIGRH)        | SIGAdmin                    |                            |                             |                                |                            |                                     |        |      |       |   |
|                        |                                               |                                        |                             | · · · / (7710) /0          | 1 2224 70001200             |                                |                            | рт 💽 🖉                              | - Re R | al . | 23:37 |   |

Onde ficam destacados (em azul escuro) todos os módulos aos quais você poderá ter acesso. Clique no módulo Portal do Docente e você será direcionado a sua área. A seguir um exemplo de tela inicial de um docente.

| UFPA - SIGAA -                                  | - Sistema Integrado de G                                                   | estão de Atividad                        | es Acadêmi                   | as             |                |                 | A+ A- Tempo                          | de Sessão: 00:15 SAIR        |
|-------------------------------------------------|----------------------------------------------------------------------------|------------------------------------------|------------------------------|----------------|----------------|-----------------|--------------------------------------|------------------------------|
| All                                             | terar vínculo                                                              |                                          | Semestre atu                 | al: 2015.1     | - 🧊 M          | lódulos         | 🍏 Caixa Postal                       | 🍗 Abrir Chamado              |
| INSTITUTO DE CIENCIA                            | S EXATAS E NATURAIS (11.34)                                                |                                          |                              |                | -C M           | lenu Docente    | 👮 Alterar senh                       | a Q Ajuda                    |
| 😫 Ensino 🗾 Pro                                  | ducão Intelectual 🔉 Ambien                                                 | tes Virtuais 🗐 Ou                        | itros                        |                |                |                 |                                      |                              |
|                                                 |                                                                            |                                          |                              |                |                |                 |                                      |                              |
|                                                 |                                                                            |                                          |                              |                |                |                 | Minhas Mensa                         | igens                        |
| Não há noticia                                  | as cadastradas.                                                            |                                          |                              |                |                |                 | Trocer                               | Ento                         |
|                                                 |                                                                            |                                          |                              |                |                |                 |                                      |                              |
|                                                 |                                                                            |                                          |                              |                |                | Editar          | Dados do Site Pe                     | ssoal                        |
|                                                 |                                                                            |                                          |                              |                |                |                 | do Do                                | cente                        |
|                                                 |                                                                            |                                          |                              |                |                |                 |                                      |                              |
| MINHAS TURMAS N                                 | IO SEMESTRE                                                                |                                          |                              |                |                | -               |                                      |                              |
| Componente Curri                                | icular                                                                     | CR/CHD*                                  | Horário                      | Alunos**       | Chat           | Su              | a pagina pessoai                     | do SIGAA: Aqui               |
| GRADUAÇÃO                                       |                                                                            |                                          |                              |                |                |                 | Acore Esterne                        |                              |
| PARMT003 - INTRO                                | DUCAO A INFORMATICA - TO3 (A                                               | (BERTA) ***                              | 234567N34                    |                |                |                 | Periódicos                           | Memorandos<br>G. Eletrônicos |
| 2014.3 T03A - Local:                            | BEL‰M (ABERTA)                                                             | 60 / 60                                  | (30/06/2014 -<br>20/07/2014) | 0 / 20         | 🗐 🖓 o          |                 | CAPES                                | 29                           |
| MTE1037 - ANALIS                                | E REAL - TO1 (ABERTA)                                                      |                                          |                              |                |                | Reg             | ulamento dos Cu                      | rsos de Graduação            |
| 2015.2 Local: MB                                |                                                                            | 102 / 102                                | 246M12                       | 0/40           | 🥰 🖓 o          |                 | Calendário U                         | niversitário                 |
| MTE1027 - METOD                                 | OLOGIA DO TRABALHO CIENTIFIC                                               | CO - TO1 (ABERTA)                        |                              |                |                |                 | Dados Po                             | essoais                      |
| 2015.2 Local: MB                                |                                                                            | 34 / 34                                  | 24M5                         | 0/40           | 🔊 🖓 o          | Siape:          |                                      |                              |
|                                                 | Ver /                                                                      | genda das Turmas                         | Grade de Horá                | rios   Ver tur | mas anterior   | es Categori     | a: Do                                | ocente                       |
| * Total de Créditos da<br>** Total de alunos ma | a Disciplina / Sua carga norana dedic<br>atriculados / Capacidade da turma | ada na turma ou subtur                   | ma                           |                |                | Titulação       | : D(                                 | DUTORADO                     |
| *** A turma possui ho                           | orário flexível e o horário exibido é d                                    | a semana atual.                          |                              |                |                | Regime          | Trabalho: De                         | dicação Exclusiva            |
| _                                               |                                                                            |                                          |                              |                |                | c-mail:         |                                      |                              |
| COMUNIDADES VIE                                 | RTUAIS                                                                     |                                          |                              |                |                |                 |                                      |                              |
|                                                 | Criar Co<br>Buscar Co                                                      | omunidade Virtual<br>omunidades Virtuais |                              |                |                |                 |                                      |                              |
|                                                 |                                                                            |                                          |                              |                |                |                 |                                      |                              |
| EDITAIS PUBLICAD                                | 005                                                                        |                                          |                              |                |                |                 |                                      |                              |
| Edital                                          |                                                                            | Período de Sub                           | missões                      |                |                |                 |                                      |                              |
|                                                 |                                                                            |                                          |                              | ver to         | odos os edita  | ais             |                                      |                              |
|                                                 |                                                                            |                                          |                              |                |                |                 |                                      |                              |
|                                                 |                                                                            |                                          | Portal do Do                 | cente          |                |                 |                                      |                              |
| SIGAA   Centro de Tecr                          | nologia da Informação e Comunicaçã                                         | io (CTIC) - (91) 3201-7                  | 288/7808/7802                | /7391/7800/20  | 061   Copyrigh | t 🕲 2006-2015 - | <ul> <li>UFPA - morango.u</li> </ul> | fpa.br.morango2 - v3.11.1    |

## Aba Perfil

| Operação                        | Finalidade                              | Caminho do Sistema                                 |
|---------------------------------|-----------------------------------------|----------------------------------------------------|
| Minhas Mensagens                | Permite visualizar Minhas Mensagens.    | Portal do Docente→ Minhas Mensagens                |
| Trocar Foto                     | Permite Trocar Foto.                    | Portal do Docente→ Trocar Foto                     |
| Editar Dados do Site Pessoal do | Permite Editar Dados do Site Pessoal do | Portal do Docente→ Editar Dados do Site Pessoal do |
| Docente                         | Docente.                                | Docente                                            |

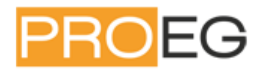

## Menu Ensino

| Operação                                           | Finalidade                                                          | Caminho do Sistema                                                         |
|----------------------------------------------------|---------------------------------------------------------------------|----------------------------------------------------------------------------|
| Consolidar TCC e Estágio                           | Permite Consolidar TCC e Estágio.                                   | Orientação Acadêmica - Graduação→ Consolidar TCC e Estágio                 |
| Cadastrar Banca                                    | Permite colocar os dados do trabalho.                               | Orientação Acadêmica - Graduação→ Cadastrar banca                          |
| Orientações Pós-Graduação                          | Permite visualizar Meus Orientandos.                                | Orientações Pós-Graduação                                                  |
| Consultar Ofertas de Estágio                       | Permite Consultar Ofertas de Estágio.                               | Estágios→ Consultar Ofertas de Estágio                                     |
| Gerenciar Estágios                                 | Permite Gerenciar Estágios.                                         | Estágios→ Gerenciar Estágios                                               |
| Inscrever-se em Atividade                          | Permite Inscrever-se em Atividade.                                  | PAP→ Inscrever-se em Atividade                                             |
| Consultar Situação da                              | Permite Consultar Situação da Inscrição.                            | PAP→ Consultar Situação da Inscrição                                       |
| Inscrição                                          |                                                                     |                                                                            |
| Listar Participação em<br>Atividades               | Permite Listar Participação em Atividades.                          | PAP→ Listar Participação em Atividades                                     |
| Analisar Solicitações de<br>Reposição de Avaliação | Permite Analisar Solicitações de Reposição de Avaliação.            | Reposição de Avaliação→ Analisar Solicitações                              |
| Cadastrar Notas                                    | Permite Cadastrar Notas.                                            | Turmas→ Cadastrar Notas                                                    |
| Gerenciar Plano de Curso                           | Permite Gerenciar Plano de Curso.                                   | Turmas→ Gerenciar Plano de Curso                                           |
| Grade de Horários                                  | Permite visualizar Grade de Horários.                               | Turmas→ Grade de Horários                                                  |
| Consultar Turmas                                   | Permite Consultar Turmas.                                           | Turmas→ Consultar Turmas                                                   |
| Listar Meus Projetos                               | Permite Listar Meus Projetos.                                       | Projetos → Projeto de Monitoria→ Listar Meus Projetos                      |
| Submeter Projeto                                   | Permite Submeter Projeto.                                           | Projetos → Projeto de Monitoria→ Submeter Projeto                          |
| Consultar Projetos<br>Submetidos                   | Permite Consultar Projetos Submetidos.                              | Projetos → Projeto de Monitoria→ Consultar Projetos<br>Submetidos          |
| Declarações                                        | Permite emitir Declarações.                                         | Projetos → Projeto de Monitoria→ Declarações                               |
| Consultar Monitores                                | Permite Consultar Monitores.                                        | Projetos → Projeto de Monitoria → Monitores→ Consultar<br>Monitores        |
| Submeter Nova Proposta                             | Permite Submeter Nova Proposta.                                     | Projetos → Proposta de Curso Lato Sensu→ Submeter Nova<br>Proposta         |
| Minhas Propostas                                   | Permite visualizar Minhas Propostas.                                | Projetos → Proposta de Curso Lato Sensu→ Minhas Propostas                  |
| Preencher a Avaliação<br>Institucional             | Permite Preencher a Avaliação Institucional.                        | Avaliação Institucional→ Preencher a Avaliação Institucional               |
| Avaliação Institucional da<br>Docência Assistida   | Permite preencher Avaliação Institucional da<br>Docência Assistida. | Avaliação Institucional→ Avaliação Institucional da Docência<br>Assistida  |
| Consultar Resultados da<br>Avaliação Institucional | Permite Consultar Resultados da Avaliação.                          | Avaliação Institucional→ Consultar Resultados da Avaliação                 |
| Consulta Pública dos<br>Docentes por Departamento  | Permite realizar Consulta Pública dos Docentes por Departamento.    | Avaliação Institucional→ Consulta Pública dos Docentes por<br>Departamento |
| Meus PIDs                                          | Permite visualizar Meus PIDs.                                       | Plano Individual Docente (PID) $\rightarrow$ Meus PIDs                     |
| Consultar Outros PIDs                              | Permite Consultar Outros PIDs.                                      | Plano Individual Docente (PID)→ Consultar Outros PIDs                      |
| Relatório Sintético por<br>Departamento            | Permite gerar Relatório Sintético por<br>Departamento.              | Plano Individual Docente (PID)→ Relatório Sintético por<br>Departamento    |
| Orientações de Atividades                          | Permite consultar Orientações de Atividades.                        | Consultas→ Orientações de Atividades                                       |
| Turmas                                             | Permite consultar turmas.                                           | Consultas→ Turmas                                                          |
| Cursos                                             | Permite consultar cursos.                                           | Consultas→ Cursos                                                          |
| Componentes Curriculares                           | Permite consultar Componentes Curriculares.                         | Consultas→ Componentes Curriculares                                        |
| Estrutura Curricular de                            | Permite consultar Estrutura Curricular de                           | Consultas → Estruturas Curriculares→ Estrutura Curricular de               |
| Graduação                                          | Graduação.                                                          | Graduação                                                                  |
| Unidades Acadêmicas                                | Permite consultar Unidades Acadêmicas.                              | Consultas→ Unidades Acadêmicas                                             |
| Defesas de Pós-Graduação                           | Permite consultar Defesas de Pós-Graduação.                         | Consultas→ Defesas de Pós-Graduação                                        |
| Calendário Acadêmico                               | Permite consultar Calendário Acadêmico.                             | Consultas→ Calendário Acadêmico                                            |
| Listar Avisos de Falta                             | Permite Listar Avisos de Falta.                                     | Docentes do Centro→ Listar Avisos de Falta                                 |
| Solicitar Compra de Livros                         | Permite Solicitar Compra de Livros para a                           | Solicitar Compra de Livros para a Biblioteca→ Solicitar Compra             |

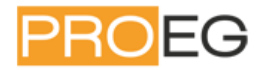

| para a Biblioteca                        | Biblioteca.                                              | de Livros para a Biblioteca                                                     |
|------------------------------------------|----------------------------------------------------------|---------------------------------------------------------------------------------|
| Fórum de Cursos                          | Permite acessar Fórum de Cursos.                         | Fórum de Cursos→ Fórum de Cursos                                                |
| Declaração de Disciplinas<br>Ministradas | Permite emitir Declaração de Disciplinas<br>Ministradas. | Declaração de Disciplinas Ministradas→ Declaração de<br>Disciplinas Ministradas |
| Planos de Docência Assistida             | Permite acompanhar os planos de docência assistida.      | Ensino → Planos de Docência Assistida                                           |

A seguir, destacamos algumas dessas funcionalidades. Para as demais consultar manual completo do SIGAA.

## Consolidar TCC e Estágio

Nesta funcionalidade, o docente de graduação poderá consolidar Trabalhos de Conclusão de Curso (TCC) e Estágio, referente aos seus respectivos orientandos, listando apenas os alunos cujas orientações ainda não foram consolidadas.

Para realizar esta operação, acesse o SIGAA  $\rightarrow$  Módulos  $\rightarrow$  Portal do Docente  $\rightarrow$  Ensino  $\rightarrow$  Orientação Acadêmica-Graduação  $\rightarrow$  Consolidar TCC e Estágio.

O sistema mostrará os discentes com atividades acadêmicas pendentes de consolidação. Clique no ícone

para Consolidar determinada atividade acadêmica. O sistema fornecerá a página para que o usuário Informe os Detalhes do Registro da Atividade. Nesta tela encontram-se informações referentes aos dados do discente, bem como detalhes da atividade acadêmica que está sendo consolidada.

Caso desista da operação, clique em *Cancelar* e confirme na janela que será apresentada pelo sistema para confirmação. Esta operação é válida para todas as telas que apresentem esta função.

Clique em *Selecionar Outra Atividade* se desejar escolher uma atividade diferente da atual, caso o discente possua alguma outra.

Antes de prosseguir, é necessário informar a *Nota Final* que o discente obteve na atividade. Feito isso, clique em *Próximo Passo*. O sistema reconhecerá o valor da nota inserida e mostrará o *RESULTADO* da atividade como <u>APROVADO</u>.

Verifique os dados cadastrados e clique em **Alterar Dados Informados** se desejar fazer alguma alteração nas informações que foram inseridas anteriormente. Se estiver de acordo com os dados exibidos, clique em **Confirmar** para efetuar a operação. A partir daí, o sistema fornecerá uma tela para que o usuário informe os dados para registrar o trabalho de conclusão de curso na produção intelectual do docente orientador:

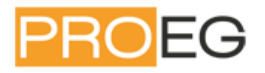

| 🗲 🗰 े 🔒 https://si | jaa. <b>ufpa.br</b> /sigaa/prodocente/atividades/TrabalhoFimCurso/lista.jsf                                                                                                    | ⊽ C 8 ▼ Google                           | ۹          | ☆自 | 0 🔺 | ≡ |
|--------------------|----------------------------------------------------------------------------------------------------|------------------------------------------|------------|----|-----|---|
|                    | INSTITUTO DE CIENCIAS EXATAS E NATURAIS (11.34)                                                                                                    | Menu Docente 🤗 Alterar sen               | ha 🕢 Ajuda |    |     |   |
|                    | 😪 Ensino 🔋 Produção Intelectual 🕸 Ambientes Virtuais 🎡 Outros                                                                                                    | - 18                                     |            |    |     |   |
|                    | PORTAL DO DOCENTE > ORIENTAÇÃO DE TRABALHO DE CONCLUSÃO DE CURSO                                                                                                    |                                          |            |    |     | [ |
|                    | O cadastro de orientação de Trabalho de Conclusão de Curso só pode ser realizado para alun<br>Trabalhos pertencentes a alunos ativos devem ser cadastrados pela coordenação do curso.<br>Somente os trabalhos que posseum anexo serão visualizados no portal público do curso. | ios que tenham <b>concluído</b> o curso. |            |    |     |   |
|                    | 🛄 Listar Orientações de Trabalhos de Fin                                                                                                    | n de Curso Cadastradas                   |            |    |     |   |
|                    | Cadastro de Orientação de Trabalho d                                                                                                    | DE CONCLUSÃO DE CURSO                    |            |    |     |   |
|                    | Ano de Referência: *                                                                                                    |                                          |            |    |     |   |
|                    | Tipo de Trabalho de Conclusão: * SELECIONE                                                                                                    | •                                        |            |    |     |   |
|                    | Tipo de Orientação: * SELECIONE                                                                                                    |                                          |            |    |     |   |
|                    | Aluno Externo: 🔤 (selecione esta opção caso o orientando não seja um dis                                                                                                    | cente da UFPA)                           |            |    |     |   |
|                    | Área de Cenhecimente +                                                                                                    |                                          |            |    |     |   |
|                    | Sub-área de Connectmento: * SELECIONE                                                                                                    |                                          |            |    |     |   |
|                    | Instituição: * SELECIONE                                                                                                    |                                          | •          |    |     |   |
|                    | Andreis Financiadama SELECIONE                                                                                                    |                                          |            |    |     |   |
|                    | Data de Início: *                                                                                                    |                                          | •          |    |     |   |
|                    | Data da Defesa: *                                                                                                    |                                          |            |    |     |   |
|                    |                                                                                                    |                                          |            |    |     |   |
|                    | Informações complementares:                                                                                                    |                                          |            |    |     |   |
|                    |                                                                                                    |                                          |            |    |     |   |
|                    |                                                                                                    |                                          |            |    |     |   |
|                    |                                                                                                    |                                          |            |    |     | - |

Clique em **Dados do Registro da Atividade** caso deseje retornar à tela de *Registro da Atividade* para fazer alguma modificação nos dados.

O cadastro de orientação de Trabalho de Conclusão de Curso só pode ser realizado para alunos que tenham concluído o curso. Trabalhos pertencentes a alunos ativos devem ser cadastrados pela coordenação do curso. Somente os trabalhos que possuem anexo serão visualizados no portal público do curso.

Na tela acima, será necessário que sejam preenchidos os seguintes campos:

Ano de Referência: Informe o ano em que a atividade acadêmica foi concluída;

- *Tipo de Trabalho de Conclusão*: Selecione a partir da lista a categoria em que melhor se encaixa a atividade;
- Tipo de Orientação: Selecione se a orientação foi feita por um Orientador ou Co-Orientador;
- Título: Informe o título do trabalho de conclusão de curso;
- *Área de Conhecimento*: Selecione na lista qual a área do conhecimento em que a atividade acadêmica se enquadra;
- Sub-Área: Selecione a sub-área a qual o trabalho pertence;
- *Agência Financiadora*: Caso a atividade acadêmica tenha sido financiada por alguma agência financioadora, esta poderá ser informada a partir da lista que é fornecida;
- Data de Início: Informe a data em que o trabalho começou a ser produzido;
- Data da Defesa: Informe a data em que o trabalho foi apresentado;
- *Informações complementares*: Caso deseje adicionar mais informações à atividade acadêmica, utilize o campo em branco que é fornecido pelo sistema.

Para os campos de preenchimento de datas, como é o caso de *Data de Início* e *Data da Defesa*, utilize o calendário virtual que é exibido ao clicar no ícone <sup>III</sup>, ou digite-as nos campos específicos.

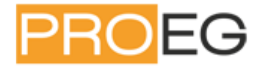

Clique em *Cadastrar* para finalizar a operação. Os *Dados do Registro*, acompanhados pela mensagem de sucesso, confirmarão a realização do procedimento.

Clique em *Utilizar o Mesmo Discente* caso ele esteja matriculado em alguma outra atividade acadêmica que o usuário deseje fazer a consolidação. Para realizar esta mesma operação com outro aluno, clique em *Selecionar Outro Discente*. A seguinte tela será vista:

| INFORME OS CRITÉRIOS DE BUSCA |                 |  |  |  |  |  |  |  |  |
|-------------------------------|-----------------|--|--|--|--|--|--|--|--|
| Matrícula:                    | 201000000       |  |  |  |  |  |  |  |  |
| CPF:                          |                 |  |  |  |  |  |  |  |  |
| Nome do Discente:             |                 |  |  |  |  |  |  |  |  |
| Curso:                        |                 |  |  |  |  |  |  |  |  |
|                               | Buscar Cancelar |  |  |  |  |  |  |  |  |

Informe os Critérios de Busca para encontrar outros discentes. Os critérios são:

Matrícula: Informe o número de matrícula do discente por quem deseja realizar a busca;

CPF: Informe os números do CPF do aluno;

Nome do Discente: Informe parte do nome ou o nome completo do discente para efetuar a busca;

Curso: Informe qual curso deseja realizar a busca por alunos.

Clique em Buscar para, então, visualizar os resultados obtidos, que serão listados da seguinte forma:

Se desejar Visualizar Detalhes do discente, como por exemplo os índices acadêmicos, clique no ícone 🛤 e tais detalhes serão apresentados.

Clique no ícone 🥯 para Selecionar Discente.

Clique em *Selecionar Outro Discente* se desejar escolher um aluno diferente.

Nesta tela são mostradas as atividades acadêmicas as quais o discente possui vínculos. Escolha aquela que deseja consolidar e clique novamente no ícone <sup>(2)</sup>. A partir daí, refaça todos os passos desde o início deste manual.

Em casos de consolidação de estágios, a tela de *Cadastro de Orientação de TCC* será substituída pela de *Cadastro de Orientação de Estágio* e os dados que deverão ser preenchidos passarão a ser os seguintes:

Nome do Projeto: Informe a denominação do projeto de estágio que está sendo consolidado;

*Instituição*: A Instituição que foi responsável pela orientação da atividade acadêmica deverá ser informada;

Período: Informe o período em que se deu o estágio;

Área de Conhecimento: Selecione na lista qual a área do conhecimento em que o estágio se enquadra;

Sub-Área: Selecione a sub-área a qual o estágio pertence;

Entidade Financiadora: Informe a instituição que financiou o estágio;

Informações complementares: Caso deseje adicionar mais informações relativas ao estágio, utilize o campo em branco.

Conclua esta etapa do procedimento clicando em *Cadastrar*. A partir de então, as demais telas e funcionalidades são equivalentes às exemplificadas anteriormente.

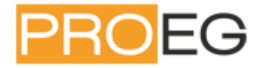

### **Orientações Pós-Graduação**

A partir desta funcionalidade, o docente poderá visualizar a lista de discentes que orienta em pós-graduação, divididos em Mestrado e Doutorado. É possível ainda visualizar dados pessoais dos alunos em orientação, bem como seus índices acadêmicos e histórico. Pode-se também cadastrar ou alterar bancas examinadoras para o exame de qualificação dos discentes, para que eles possam apresentar sua dissertação ou tese perante membros da banca a fim de concluírem suas atividades acadêmicas.

Para realizar esta operação, acesse o SIGAA  $\rightarrow$  Módulos  $\rightarrow$  Portal do Docente  $\rightarrow$  Ensino  $\rightarrow$  Orientações Pós-Graduação.

#### Consultar Ofertas de Estágio

Através desta funcionalidade são listadas e visualizadas ofertas de estágio cadastradas na instituição. A consulta poderá ainda ser refinada por concedente, título, período de publicação e curso, caso desejado.

Para realizar esta operação, acesse o SIGAA  $\rightarrow$  Módulos  $\rightarrow$  Portal do Docente  $\rightarrow$  Ensino  $\rightarrow$  Estágio  $\rightarrow$  Consultar Ofertas de Estágio. Para cancelar a operação e retornar ao menu principal do módulo, clique em **Cancelar** e confirme na janela seguinte. Esta opção é válida sempre que presente.

A consulta poderá ser refinada pelos seguintes critérios de busca:

Concedente: Digite o nome do concedente da oferta de estágio;

Título: Informe o título da oferta de estágio;

Curso: Neste campo, informe o nome do curso para o qual a oferta de estágio está disponível;

*Exibir Somente vigentes*: Caso este critério for marcado, serão exibidas na busca apenas ofertas de estágio atualmente vigentes.

#### **Cadastrar Notas**

O lançamento de notas no sistema acadêmico SIGAA serve para a indicação do desempenho dos alunos matriculados em determinada disciplina. O docente lança as notas e, ao concluir, automaticamente, os discentes as visualizam no portal acadêmico de notas. Cada discente apenas consegue observar suas próprias notas.

Para lançar notas no sistema acadêmico, o docente poderá seguir dois caminhos: o primeiro deles é acessar o SIGAA  $\rightarrow$  Portal do Docente  $\rightarrow$  Ensino  $\rightarrow$  Turmas  $\rightarrow$  Cadastrar Notas, como mostra a figura abaixo.

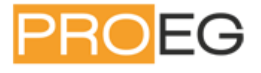

| U  | FF  | PA - SIGAA - Sistema Integrado de Ge         | stã   | o de Atividades Acadêmicas                                |                                   |                | A+ A-   Tempo a     | le Sessão: 00:1 | 2 <b>S</b> | AIR |
|----|-----|----------------------------------------------|-------|-----------------------------------------------------------|-----------------------------------|----------------|---------------------|-----------------|------------|-----|
| 30 | DEL | MA MORBACH Alterar vínculo                   |       | Semestre atual                                            | 2015.1 💌                          | 🮯 Módulos      | 🕩 Caixa Postal      | 🍗 Abrir C       | hama       | do  |
| 10 | IST | ITUTO DE CIENCIAS EXATAS E NATURAIS (11.34)  |       |                                                           |                                   | 📲 Menu Docente | 😤 Alterar senha     | 🧿 Ajuda         |            |     |
|    |     | Ensino 🗾 Produção Intelectual 🐞 Ambiente:    | s Vir | tuais 🛛 🖓 Outros                                          |                                   |                |                     |                 |            |     |
|    |     | Orientação Acadêmica - Graduação             | ۲     |                                                           |                                   |                |                     |                 |            |     |
|    |     | Orientações Pós-Graduação                    |       |                                                           |                                   |                |                     |                 |            |     |
|    |     | Estágios                                     | • a   | is notas.                                                 |                                   |                |                     |                 |            |     |
|    |     | ΡΔΡ                                          | ,     |                                                           |                                   |                |                     |                 |            |     |
|    |     | Reposição de Avaliação                       | •     | 🌍: Inserir Notas 🛛 📓: Gere                                | nciar Plano de C                  | urso           |                     |                 |            |     |
|    |     |                                              | - 1   | SELECTORE INIA                                            | Turma                             |                |                     |                 |            |     |
| 7  |     | Turmas                                       | •     | Cadastrar Notas                                           |                                   |                |                     |                 | 8          |     |
| 1  |     | Projetos                                     | •     | Gerenciar Plano de Curso                                  |                                   |                |                     |                 |            |     |
| 4  |     | Avaliação Institucional                      | •     | Grade de Horários                                         |                                   |                |                     |                 | 9          |     |
| 2  |     | Place Individual de Decente (PID)            |       | Consultar Turmas                                          | 7                                 |                |                     |                 | 9          | 42  |
|    |     | Plano Individual do Docente (PID)            | 1     | Cancelar                                                  |                                   |                |                     |                 |            |     |
|    |     | Consultas                                    | •     | 🖌 Itens de Preenchimen                                    | to Obrigatório                    |                |                     |                 |            |     |
|    |     | Solicitar Compra de Livros para a Biblioteca |       | Portal do Doc                                             | ente                              |                |                     |                 |            |     |
|    |     | Fórum de Cursos                              | ío    | e Comunicação (CTIC) - (91) 3201<br>morango.ufpa.br.moran | -7288/7808/7802/<br>go2 - v3.11.1 | 7391/7800/2061 | Copyright © 2006-20 | 15 - UFPA -     |            |     |
|    |     | Declaração de Disciplinas Ministradas        |       |                                                           |                                   |                |                     |                 |            |     |
|    |     | Planos de Docência Assistida                 |       |                                                           |                                   |                |                     |                 |            |     |

### O sistema exibirá o menu para a seleção da turma desejada. Por exemplo:

| UFPA - SIGAA - Sistema Integrado de Gestão de Atividades Acadêmicas A+ A-   Tempo de Sessão: 00:15 |                                                                    |                     |                         |                                       |  |  |  |  |  |  |  |
|----------------------------------------------------------------------------------------------------|--------------------------------------------------------------------|---------------------|-------------------------|---------------------------------------|--|--|--|--|--|--|--|
| JOELMA MORBACH Alterar vínculo                                                                     | Semestre atual: 2015.1 🖵                                           | 🎯 Módulos           | 🝏 Caixa Postal 🔰 🄰      | Abrir Chamado                         |  |  |  |  |  |  |  |
| INSTITUTO DE CIENCIAS EXATAS E NATURAIS (11.34)                                                    |                                                                    | 📲 Menu Docente      | 👷 Alterar senha 🛛 🧯     | 🕽 Ajuda                               |  |  |  |  |  |  |  |
| 📦 Ensino 🔋 Produção Intelectual 🐞 Ambientes Virtuais 🍓 Outros                                      |                                                                    |                     |                         |                                       |  |  |  |  |  |  |  |
| PORTAL DO DOCENTE > CADASTRAR NOTAS                                                                |                                                                    |                     |                         |                                       |  |  |  |  |  |  |  |
|                                                                                                    |                                                                    |                     |                         |                                       |  |  |  |  |  |  |  |
| Selecione uma turma aberta abaixo para modificar as notas.                                         |                                                                    |                     |                         |                                       |  |  |  |  |  |  |  |
|                                                                                                    |                                                                    |                     |                         |                                       |  |  |  |  |  |  |  |
| 🎯: Inserir Notas 🛛 😹: Gerenciar Plano de Curso                                                     |                                                                    |                     |                         |                                       |  |  |  |  |  |  |  |
| S                                                                                                  | ELECIONE UMA TURMA                                                 |                     |                         |                                       |  |  |  |  |  |  |  |
| 2015.2 - ANALISE REAL - Turma 01                                                                   |                                                                    |                     |                         | I I I I I I I I I I I I I I I I I I I |  |  |  |  |  |  |  |
| 2015.2 - METODOLOGIA DO TRABALHO CIENTIFICO - Turma 01                                             |                                                                    |                     |                         | I III I I I I I I I I I I I I I I I I |  |  |  |  |  |  |  |
| 2014.3 - INTRODUCAO A INFORMATICA - Turma 03A                                                      |                                                                    |                     |                         | I I I I I I I I I I I I I I I I I I I |  |  |  |  |  |  |  |
|                                                                                                    | Cancelar                                                           |                     |                         |                                       |  |  |  |  |  |  |  |
| 🖈 Iten                                                                                             | s de Preenchimento Obrigatório                                     |                     |                         |                                       |  |  |  |  |  |  |  |
|                                                                                                    | Portal do Docente                                                  |                     |                         |                                       |  |  |  |  |  |  |  |
| SIGAA   Centro de Tecnologia da Informação e Comunicação (r<br>moran                               | CTIC) - (91) 3201-7288/7808/7802,<br>go.ufpa.br.morango2 - v3.11.1 | /7391/7800/2061   C | Copyright © 2006-2015 - | UFPA -                                |  |  |  |  |  |  |  |

Nesta tela, o usuário poderá optar por inserir as notas para a turma ou gerenciar o plano de curso.

Para *Inserir Notas*, o usuário deverá clicar em <sup>(2)</sup> da disciplina que desejar lançar e que estejam abertas para lançamento. Uma página como a seguir será carregada.

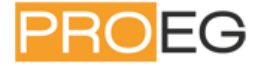

|                                                                                                    | Ao salvar as no<br>ao configurar a<br>alunos." ou cliqu                                                                                                    | as, elas serão c<br>turma virtual. P<br>e no botão "Salv | livulgadas<br>ara isso,<br>var e Ocul | aos alur<br>clique <b>ac</b><br>tar" | nos. É po<br><b>qui</b> e ma | issível oc<br>irque "Sin | <b>ultar as no</b><br>n" na opção | o <b>tas</b> salvas dos<br>"Ocultar as not    | alunos<br>as dos |       |         |        |
|----------------------------------------------------------------------------------------------------|----------------------------------------------------------------------------------------------------|----------------------------------------------------------|---------------------------------------|--------------------------------------|------------------------------|--------------------------|-----------------------------------|-----------------------------------------------|------------------|-------|---------|--------|
|                                                                                                    | <b>()</b><br>Voltar I                                                                                                    | ixportar Impo<br>Planilha Plar                           | ortar II<br>nilha                     |                                      | Salva                        | nr Sal<br>Oc             | Nare Cons<br>Sultar F             | <b>F</b><br>solidação Final<br>Parcial (Conso | izar<br>lidar)   |       |         |        |
|                                                                                                    |                                                                                                    |                                                          | AL                                    | JNOS MA                              | TRICULA                      | NDOS                     |                                   |                                               |                  |       |         |        |
| Matrícula Nome                                                                                                    |                                                                                                    |                                                          |                                       | Unid. 1 🤇                            | ວ ເ                          | Jnid. 2 🖸                | ) Unid. 3 🤇                       | Recuperação                                   | Resultado        | Calc. | ⇒ Falta | s Sit. |
| 00000000 <b>.</b> Nout Do NU                                                                                                    |                                                                                                    |                                                          | P1 6                                  | A1 🔾                                 | N                            | 1                        |                                   | N                                             |                  | 10    |         |        |
| NOME DO ALU                                                                                                    | INO                                                                                                    |                                                          | 7,0                                   | 3,7                                  | 4,0                          | 7,0                      | 0,0                               | 0,0                                           | 1,/              | 12 =  | 2       | ] REP  |
|                                                                                                    | INO                                                                                                    |                                                          | 7,0                                   | 1,5                                  | 2,1                          | 0,0                      | 0,0                               |                                               | 0.6              | 9     | • Z     |        |
| 000000000 ONOME DO ALU                                                                                                    | NO                                                                                                    |                                                          | 7,0                                   | 2,5                                  | 3,0                          | 3,0                      | 3,0                               | 0,0                                           | 1,5              | 12 =  |         |        |
|                                                                                                    | NO NO                                                                                                    |                                                          | 7,0                                   | 2,9                                  | 3,3                          | 0,0                      | 0,0                               | 0,0                                           | 3,1              |       |         |        |
|                                                                                                    | INO                                                                                                    |                                                          | 7,0                                   | 2.0                                  | 2,2                          | 7.0                      | 2,0                               | 0,0                                           | 2,1              | -     |         |        |
|                                                                                                    | INO                                                                                                    |                                                          | 7,0                                   | 5.8                                  | 5.9                          | 9.0                      | 2,0                               | 0,0                                           | 8.2              | 10 =  | • 0     |        |
|                                                                                                    | INO                                                                                                    |                                                          | 7,0                                   | 43                                   | 4.6                          | 8.0                      | 9,0                               |                                               | 7.5              | 13 -  | 1       |        |
|                                                                                                    | INO                                                                                                    |                                                          | 7,0                                   | 35                                   | 3.9                          | 2.0                      | 8.0                               | 0.0                                           | 2.5              | 11 =  | → 4     |        |
|                                                                                                    | NO.                                                                                                    |                                                          | 7,0                                   | 7.9                                  | 7.8                          | 1.0                      | 5.0                               | 0.0                                           | 2.2              | 9 -   | → 2     | REP    |
|                                                                                                    | NO                                                                                                    |                                                          | 7.0                                   | 3.8                                  | 4.1                          | 9.0                      | 7.0                               | 0.0                                           | 3.5              | 3 =   | > 2     | REP    |
|                                                                                                    | NO                                                                                                    |                                                          | 7.0                                   | 5.7                                  | 5.8                          | 10.0                     | 2.0                               | 0.0                                           | 2,9              | 12 =  | ⇒ 3     | REP    |
| 000000000 Ø NOME DO ALU                                                                                                    | NO                                                                                                    |                                                          | 7,0                                   | 2,2                                  | 2,7                          | 8,0                      | 9,0                               |                                               | 7                | 8 =   | ⇒ 4     | APR    |
| 00000000 🗢 NOME DO ALU                                                                                                    | NO                                                                                                    |                                                          | 7,0                                   | 2,7                                  | 3,1                          | 3,0                      | 6,0                               | 0,0                                           | 2,1              | 13 =  | ⇒ 1     | REP    |
| 000000000 C NOME DO ALU                                                                                                    | NO                                                                                                    |                                                          | 7,0                                   | 5,0                                  | 5,2                          | 8,0                      | 7,0                               | 0,0                                           | 3,5              | 1 =   |         | REP    |
| 000000000 😳 NOME DO ALU                                                                                                    | NO                                                                                                    |                                                          | 7,0                                   | 5,6                                  | 5,7                          | 3,0                      | 5,0                               | 0,0                                           | 2,3              | 2 =   | ⇒ 1     | REP    |
| 000000000 🗢 NOME DO ALU                                                                                                    | NO                                                                                                    |                                                          | 7,0                                   | 5,0                                  | 5,2                          | 0,0                      | 1,0                               |                                               | 1.8              | 3 =   | ⇒ 4     | REP    |
| 000000000 🗢 NOME DO ALU                                                                                                    | NO                                                                                                    |                                                          | 7,0                                   | 7,0                                  | 7,0                          | 6,0                      | 3,0                               | 0,0                                           | 2,6              | 2 =   | ♦ 3     | REP    |
| 000000000 😄 NOME DO ALU                                                                                                    | NO                                                                                                    |                                                          | 7,0                                   | 9,8                                  | 9,5                          | 2,0                      | 5,0                               | 0,0                                           | 2,6              | 8 =   | ♦ 3     | REP    |
| 000000000 🗢 NOME DO ALU                                                                                                    | NO                                                                                                    |                                                          | 7,0                                   | 4,3                                  | 4,6                          | 8,0                      | 3,0                               | 0,0                                           | 2,6              | 8 =   | ⇒ 4     | REP    |
| 000000000 😳 NOME DO ALU                                                                                                    | NO                                                                                                    |                                                          | 7,0                                   | 3,6                                  | 3,9                          | 5,0                      | 6,0                               | 0,0                                           | 2,6              | 7 =   | ⇒ 1     | REP    |
| <ul> <li>Transferir as faltas calo<br/>aluno.</li> <li>Desmembrar unidade er<br/>- Remover avaliação</li> <li>Aluno Aprovado</li> <li>Aluno em Recuperação</li> <li>Aluno Reprovado</li> </ul> | - Transferir as faltas calculadas da lista de freqüência para o campo de faltas do 🚱 👔 😭 🍃 💭 🥠 uno.<br>- Desmembrar unidade em mais de uma avaliação<br>- Remover avaliação<br>- Aluno Aprovado<br>- Aluno Reprovado |                                                          |                                       |                                      |                              |                          |                                   |                                               |                  |       |         |        |

Esta tela apresentará a lista dos *Alunos matriculados*, as notas já cadastradas e o número de faltas de cada discente (as quais vem automaticamente se a frequência for sendo lançada no sistema ).

O segundo caminho para acessar a tela de lançamento de conceitos e finalização de turma é através da Turma Virtual sobre a qual explanaremos a seguir e que na verdade, contém praticamente todas as funcionalidades necessárias as atividades docentes com relação a uma determinada disciplina.

## **Turma Virtual**

A turma virtual é uma funcionalidade muito interessante dentro do SIGAA. Ela se assemelha a ambientes virtuais de aprendizagem, como o Moodle e TelEduc, mas já é integrada com o SIGAA. São ambientes nos quais o docente e os discentes da turma podem realizar diversas atividades e armazenar e visualizar informações importantes. O docente pode cadastrar e gerenciar o plano de curso, o cronograma de aulas, as avaliações, referências bibliográficas, conteúdo programático, criar fórum e chat para a turma, lançar a frequência dos discentes, gerenciar grupos, imprimir diário de turma e lista de presença, cadastrar materiais para disponibilizar para os discentes, cadastrar atividades e questionários para que os discentes resolvam visualizar estatísticas de notas, alunos e acessos etc. Além dessas e de outras funcionalidades, o docente também pode, na Turma Virtual, efetuar o lançamento de conceito e fechar a turma. Vamos explicitar cada uma delas, a título de facilitação do uso desta.

Para acessar a turma virtual basta que o docente acesse o link da turma na sua página inicial do Portal do Docente, clicando em cima da disciplina desejada. O sistema abrirá uma tela do tipo

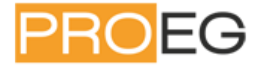

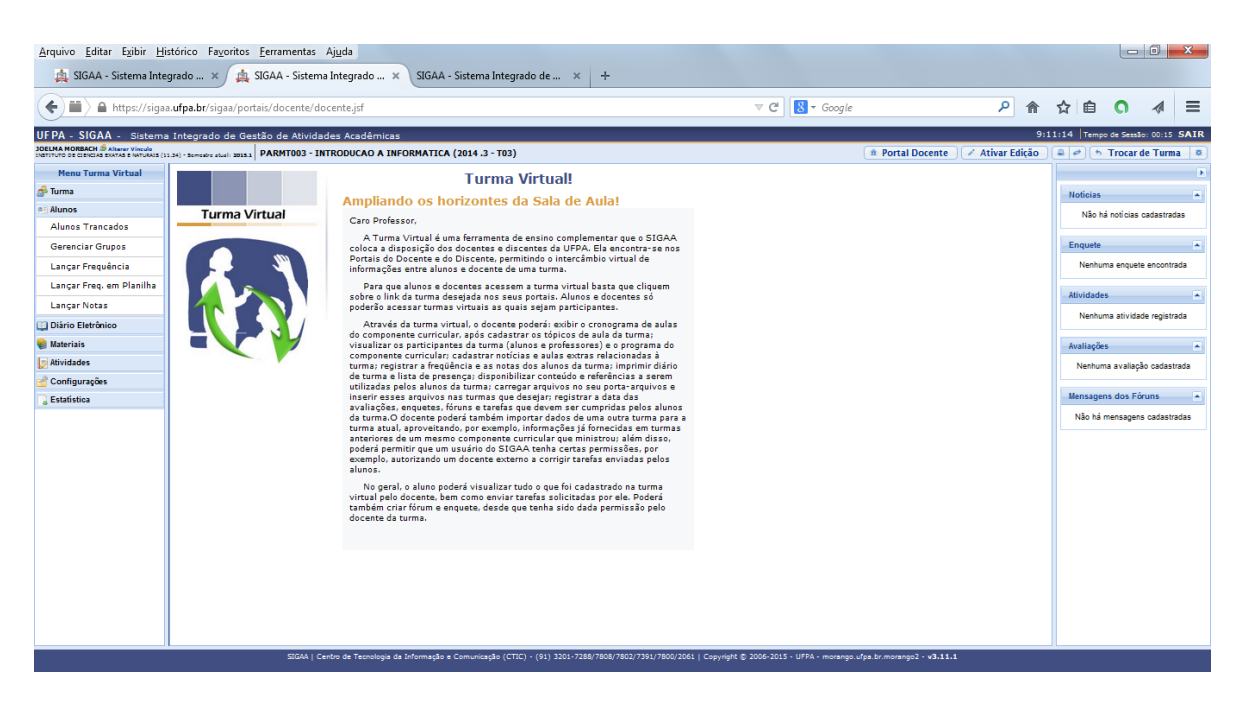

## Página Principal da Turma Virtual

Esta funcionalidade permite que o docente tenha acesso e possa realizar a gestão da turma virtual. Com isso, será possível a interação entre os professores e os alunos por meio de fóruns, enquetes, notícias e atividades que poderão ser cadastradas, rompendo as barreiras da sala de aula no processo de ensino-aprendizagem.

# Para utilizar esta operação, acesse o SIGAA $\rightarrow$ Módulos $\rightarrow$ Portal do Docente $\rightarrow$ Menu Turma Virtual $\rightarrow$ Turma $\rightarrow$ Principal.

Para exemplificar selecionamos a disciplina *Informática e Matemática*. O sistema exibirá a tela principal, onde o docente poderá utilizar as funções disponíveis na turma virtual. Por exemplo.

| JFPA - SIGAA - Sistema                                                        | Integrado de Gestao de Atividades Academicas                                                                                                    | 9:31:12 Tempo de Sessao: 00:15 SAIK                       |
|-------------------------------------------------------------------------------|----------------------------------------------------------------------------------------------------|-----------------------------------------------------------|
| OELMA MORBACH Alterer Vinculo<br>INSTITUTO DE CIENCIAS EXATAS E NATURAIS (11. | 24) - Sometore stall 2022 1                                                                                                    | 🗴 🌘 🖉 🖘 👘 Trocar de Turma 🛛 🛎                             |
| Menu Turma Virtual                                                            |                                                                                                    | × .                                                       |
| 🥵 Turma                                                                       | Aula 01 (01/09/2014 - 01/09/2014)                                                                                                    | Noticias                                                  |
| Principal                                                                     | Apresentação da Disciplina. Noções básicas de: Sistemas de Computação; Processamento de Dados; Hardware/Software; Sistemas Operacionais e Sistemas de Arquivos; Redes de<br>Computadores | Não há notícias cadastradas                               |
| Tópicos de Aula                                                               |                                                                                                    |                                                           |
| Plano de Curso                                                                |                                                                                                    | Enquete                                                   |
| Conteúdo Programado                                                           | Aula 02 (03/09/2014 - 03/09/2014)                                                                                                    | Nenhuma enquete encontrada                                |
| Participantes                                                                 | nistona da antenet. Estudua e arquitetua da antenet, npos de acesso a intenet, Pincipais Serviços, Reanzando una pesquisa em site de dusca. Segurança na intenet. Exercicios práctos     | Atividades                                                |
| Visualizar Programa                                                           |                                                                                                    | Auvidades                                                 |
| Fóruns                                                                        | Aula 03 (08/09/2014 - 08/09/2014)                                                                                                    | 01/12 Nova tarefa: Tarefa teste<br>25/11 Tarefa alterada. |
| Chat da Turma                                                                 | Noções sobre Ambientes Virtuais de Aprendizagem (AVA). A plataforma Moodle e SIGAA.<br>                                                                                                  | 17/11 Nova tarefa: Apresentação sildes                    |
| Video Chat Ao Vivo                                                            | ✔ GIBIS NO WORD<br>Inicia em 08/09/2014 às 11h 0 e finaliza em 12/09/2014 às 10h 0                                                                                                    | 17/11 Novo Tópico de Aula: Aula 1                         |
| Chats Agendados                                                               |                                                                                                    | Geogora<br>17/11 Novo Tópico de Aula: Aula Beamer 3       |
| Notícias                                                                      | Aulas 04 E 05 (08/09/2014 - 10/09/2014)                                                                                                    |                                                           |
| Twitter                                                                       | Apresentação do BROFFICE writer e/ou Word e suas ferramentas principais; Produção, edição, gravação e gerenciamento de textos.                                                           | Avaliações 🔺                                              |
| Registrar Aula Extra                                                          | ₽ Folder<br>Inicia em 10/09/2014 às 12b 0 e finaliza em 11/09/2014 às 10b 0                                                                                                    | Nenhuma avaliação cadastrada                              |
| Visualizar como Aluno                                                         |                                                                                                    | Mensagens dos Fóruns                                      |
| Solicitações de Matrícula                                                     | Aulas 06 e 07 (12/09/2014 - 15/09/2014)                                                                                                    | 02/11 ENAMA                                               |
| a Alunos                                                                      | Produção de textos oficiais, folders, etc. Índice analítico automático, sumário, paginação, cabeçalho e rodapé. Inserção e formatação de figuras.                                        | Envlada por: JOELMA MORBACH                               |
| 🛄 Diário Eletrônico                                                           |                                                                                                    | Prezados alunos, nesta semana<br>do 02/11 o 07/11 ostami  |
| 😝 Materiais                                                                   | Aula 08 (17/09/2014 - 17/09/2014)                                                                                                    | leia mais                                                 |
| Atividades                                                                    | Apresentação do BROFFICE writer e/ou Word e suas terramentas principais; Produção, edição, gravação e gerenciamento de textos.                                                           |                                                           |
| 🚽 Configurações                                                               |                                                                                                    |                                                           |
| Estatística                                                                   |                                                                                                    |                                                           |
|                                                                               |                                                                                                    |                                                           |
|                                                                               | Aula 09 (19/09/2014 - 19/09/2014)                                                                                                    | -                                                         |
|                                                                               |                                                                                                    |                                                           |

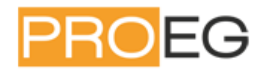

Nesta tela serão exibidas as funções que poderão ser utilizadas na gestão da turma virtual. Na parte superior, ao lado direito da barra em azul escuro, será exibido um relógio indicando a hora atual e, enquanto o docente estiver na turma virtual, ele permanecerá sendo apresentado. O relógio serve para que o docente possa ver a hora do sistema no momento de cadastrar uma tarefa, acessar um questionário ou entrar em chats agendados. Além disso, é exibido o *Tempo de Sessão* que indica há quanto tempo o docente está logado no sistema.

Ainda na mesma tela, na parte superior, consta a barra de opções onde o usuário poderá alterar as aulas cadastradas, consultar e imprimir os conteúdos programados para as aulas, assim como consultar outras turmas virtuais das quais participa.

Ao lado esquerdo da tela, o docente poderá visualizar o *Menu Turma Virtual* com suas funções disponíveis. No centro, encontra-se a *Área de Trabalho*, onde as atividades serão realizadas de acordo com a operação acessada nesta funcionalidade. Ao lado direito da tela principal, constará o *Painel de Notícias* com a descrição das principais alterações realizadas nas atividades, informações sobre avaliações, enquetes e a publicação de notícias.

Primeiramente, explicaremos as operações disponíveis na barra de opções presente na parte superior da tela principal. As operações presentes no *Menu Turma Virtual, Área de Trabalho* e *Painel de Notícias* serão descritas detalhadamente nos tópicos em seguida.

| PA - SIGAA - Sistema                                                         | Integrado de Gestao de Atividades Academicas                                                                                                    | 513            | 14:49 Trempo de Sessao: 00:15        |
|------------------------------------------------------------------------------|----------------------------------------------------------------------------------------------------|----------------|--------------------------------------|
| LMA MORBACH (D) Alterer Vinculo<br>ITUTO DE CIENCIAS EXATAS E NATURAIS (11.1 | 4)- Sometive studi 2011 / MTE1009 - INFORMATICA E MATEMATICA (2014.4 - T02)                                                                                                    | sativar Edição | 🚇 🔿 (👆 Trocar de Turm                |
| Menu Turma Virtual                                                           |                                                                                                    | A              |                                      |
| Turma                                                                        | 🕸: Atualizar Arquivo 🌁 : Relatório de Acessos 😻 : Editar Tiera XI: Remover Item 🧮 Mover para Esquerda 🧮 : Mover para Direita                                                         |                | Notícias                             |
| Principal                                                                    |                                                                                                    |                | Não há noticias cadastrad            |
| Tópicos de Aula                                                              | Aula 01 (01/09/2014 - 01/09/2014) * (Editar)                                                                                                    |                |                                      |
| Plano de Curso                                                               | SELECIONE UMA AÇÃO                                                                                                    | <b>_</b>       | Enquete                              |
| Conteúdo Programado                                                          | Apresentação da Disciplina. Noções básicas de: Sistemas de Computação; Processamento de Dados; Hardware/Software; Sistemas Operacionais e Sistemas de Arquivos; f<br>Computadores    | ledes de       | Nenhuma enquete encontra             |
| Participantes                                                                |                                                                                                    |                |                                      |
| Visualizar Programa                                                          |                                                                                                    |                | Atividades                           |
| Fóruns                                                                       | Aula 02 (03/09/2014 - 03/09/2014) & (Editor)                                                                                                    |                | 01/12 Nova tarefa: Tarefa teste      |
| Chat da Turma                                                                | SELECIONE UMA AÇÃO                                                                                                    | <b>.</b>       | 17/11 Nova tarefa: Apresentação silo |
| Video Chat Ao Vivo                                                           | Histona da Internet. Estrutura e arquitetura da Internet. Tipos de acesso a Internet. Principais Serviços. Realizando uma pesquisa em site de busca. Segurança na Internet. prácicos | Exercicios     | 17/11 Novo Tópico de Aula: Aula 1    |
| Chats Agendados                                                              |                                                                                                    |                | Geogbra                              |
| Notícias                                                                     | Aula 03 (08/09/2014 - 08/09/2014) * (Editor)                                                                                                    |                |                                      |
| Twitter                                                                      | SELECIONE UMA AÇÃO                                                                                                    |                | Avaliações                           |
| Registrar Aula Extra                                                         | Noções sobre Ambientes Virtuais de Aprendizagem (AVA). A plataforma Moodle e SIGAA.                                                                                                  |                | Nenhuma avaliação cadast             |
| Kegistrar Aura Extra                                                         | I GIBIS NO WORD S × →                                                                                                    |                |                                      |
| Cilia and and Aluno                                                          | Inicia em 08/09/2014 às 11h 0 e finaliza em 12/09/2014 às 10h 0                                                                                                    |                | Mensagens dos Fóruns                 |
| Solicitacoes de Matricula                                                    |                                                                                                    |                | 02/11 ENAMA                          |
| Alunos                                                                       | Aulas 04 E 05 (08/09/2014 - 10/09/2014) * (Editar)                                                                                                    |                | Егиала рот. ЗОЕБИХ ИОНВАСН           |
| Diàrio Eletrônico                                                            | SELECIONE UMA AÇÃO                                                                                                    | -              | de 03/11 a 07/11 estarei             |
| Materiais                                                                    | Apresentação do BROFFICE writer e/ou Word e suas ferramentas principais; Produção, edição, gravação e gerenciamento de textos.                                                       |                | leia mais                            |
| Atividades                                                                   | Folder ♥ × →                                                                                                    |                |                                      |
| Configurações                                                                | Inicia em 10/09/2014 às 12h 0 e finaliza em 11/09/2014 às 10h 0                                                                                                    |                |                                      |
| Estatistica                                                                  |                                                                                                    |                |                                      |
|                                                                              | Aulas 06 e 07 (12/09/2014 - 15/09/2014) & (Editer)                                                                                                    |                |                                      |
|                                                                              | SELECIONE UMA ACÃO                                                                                                    |                |                                      |
| $\wedge$                                                                     | SIGAA   Centro de Tecnologia da Informação e Comunicação (CTIC) - (91) 3201-7288/7808/7802/7391/7800/2061   Copyright 🕲 2006-2015 - UFPA - morango ulpa br. morango 2 - v3.11.1      |                |                                      |
|                                                                              |                                                                                                    |                |                                      |

# Menu

Área de trabalho 🏠

Noticiasi r

Ao clicar no ícone \* o docente poderá ocultar o tópico de aula para os discentes participantes da turma, matriculados no componente curricular a qual ministra. O tópico ocultado estará destacado. Caso queira deixá-lo novamente disponível para visualização pelos discentes, clique no ícone . Então, a mensagem de sucesso exibida anteriormente será exibida novamente.

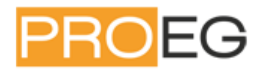

Se desejar modificar as informações contidas no tópico, clique em *Editar*. Em seguida, será exibida a tela onde o usuário poderá *Editar Tópico* e os critérios disponíveis para alteração. Para mais informações sobre esta funcionalidade, veja *Tópicos de Aula*.

Caso o tópico de aula possua arquivos inseridos, ao clicar no link correspondente ao nome do arquivo, será possível visualizar o documento anexado. Além disso, será possível atualizar os dados do arquivo, removê-lo ou consultá-los, conforme os seguintes ícones:

- 💐: Ao clicar neste ícone, o usuário poderá atualizar o arquivo registrado;
- 🖻 : Clicando neste ícone, será possível alterar os dados do tópico, conforme o tipo de conteúdo inserido;
- X: Caso queira remover o documento do sistema, clique neste ícone;
- Il : Ao clicar neste ícone, o docente terá acesso aos discentes que consultaram na turma virtual o arquivo anexado;
- 📑: Clique neste ícone, se desejar mudar o posicionamento do arquivo na tela.

Para encerrar o processo de edição do conteúdo das aulas, clique no ícone **Desativar Edição** 

Se desejar retornar ao menu principal do módulo Portal do Docente, clique no ícone 💼.

O docente poderá imprimir o conteúdo presente na área de trabalho, ao clicar no ícone 😑.

O usuário poderá consultar as aulas em formato de página, ao clicar no ícone 🛃. Assim, as aulas serão exibidas individualmente e o docente poderá consultá-las utilizando a barra superior, para navegação entre as que estão cadastradas.

Durante a consulta da turma virtual, o sistema possibilitará que o docente consulte outras turmas virtuais das quais ele participa, clicando em **Trocar de Turma**. Então, a tela que permite o usuário *Trocar de Turma* será exibida com todas as turmas virtuais associadas ao docente.

Selecione a turma e o sistema o encaminhará para a *Página Principal da Turma Virtual* que deseja consultar clicando no componente curricular ou no ícone >.

Ao clicar no ícone exibidas as *Opções* presentes na página principal do Portal do Docente, as quais permitem o acesso aos módulos do sistema, caixa postal entre outras funções conforme a figura a seguir:

|                |                 | *               |
|----------------|-----------------|-----------------|
| 🮯 Módulos      | 劕 Caixa Postal  | 🍗 Abrir Chamado |
| 📲 Menu Docente | 🔗 Alterar senha | 🙆 Ajuda         |

O usuário poderá ter acesso aos *Módulos* conforme seu perfil, a *Caixa Postal* onde poderá receber e enviar mensagens para os servidores, docentes e discentes vinculados à Instituição assim como *Abrir Chamado* caso queira contactar algum departamento ou funcionário. Além disso, será possível *Alterar Senha* de acesso, consultar os manuais de *Ajuda* para a utilização do sistema bem como retornar ao *Menu Docente*, de acordo com seu critério.

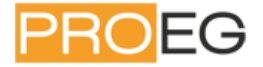

No *Menu Turma Virtual*, o docente terá acesso as funções que possibilitam a gestão de suas atividades, conteúdos ministrados e acompanhamento do desempenho dos discentes matriculados no componente curricular a qual leciona. O docente poderá optar pela função que deseja, de acordo com as opções disponíveis no menu. Para cada opção listada, há um manual correspondente, para acessar é necessário clicar no link relacionado a ele:

- *Turma*: Nesta seção, o usuário terá acesso as principais funções referentes à turma virtual a qual ministra:
  - Principal: Refere-se a tela principal do menu virtual descrita acima;
  - <u>Tópicos De Aula</u>: Cadastro e consulta dos tópicos de aula que serão ministrados pelo docente;
  - <u>Plano De Curso</u>: O usuário poderá cadastrar o plano de curso do componente curricular;
  - o <u>Conteúdo Programado</u>: Defina o conteúdo que será abordado na disciplina;
  - <u>Participantes</u>: Será possível visualizar os participantes da turma virtual, como o docente, os discentes e monitores, caso haja;
  - <u>Visualizar Programa</u>: O docente poderá visualizar o programa da disciplina que será aplicado;
  - <u>Fóruns</u>: Se desejar, poderá cadastrar fóruns para discussão com os discentes da turma;
  - <u>Chat Da Turma</u>: Será possível enviar mensagens instantâneas para os discentes e viceversa, estabelecendo um chat de comunicação entre os participantes da turma;
  - <u>Vídeo Chat ao Vivo</u>: O usuário poderá realizar uma interação simultânea com os demais participantes da turma virtual, possibilitando a troca de informações de interesse da turma;
  - o <u>Chats Agendados</u>: Caso queira, agende um chat no período que desejar;
  - Notícias: O docente poderá publicar notícias no sistema;
  - <u>Twitter</u>: Será possível conectar-se ao *Twitter* para que as atividades ou notícias publicadas sejam também divulgadas pela rede social;
  - <u>Registrar Aula Extra</u>: Caso necessite, o docente poderá registrar uma aula extra no sistema;
  - <u>Visualizar Como Aluno</u>: O sistema possibilita que o docente possa visualizar a turma virtual, como aluno da turma;
- *Alunos*: Nesta seção, o docente poderá ter acesso às operações referentes aos alunos matriculados na turma virtual:
  - <u>Alunos Trancados</u>: Será possível consultar os alunos que trancaram o componente curricular;
  - <u>Gerenciar Grupos</u>: O docente poderá gerenciar grupos de alunos para atividades acadêmicas;
  - Lançar Frequência: Consulte ou cadastre a frequência dos alunos no sistema;
  - <u>Lançar Freq. Em Planilha</u>: Se desejar, registre a frequência no sistema importando os dados de uma planilha eletrônica;
  - Lançar Notas: Cadastre as notas de avaliações dos discentes da turma;
- *Diário Eletrônico*: Nesta seção, o docente poderá realizar as operações referentes ao diário eletrônico da turma virtual;
  - o <u>Conteúdo Programado</u>: Consulte o conteúdo programada para disciplina;
  - <u>Diário De Turma</u>: Consulte o diário de turma, onde constarão as notas, as frequências e o plano de curso referente ao componente curricular;

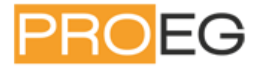

- <u>Lista De Presença</u>: Será possível visualizar a lista com a presença dos alunos que frequentaram a disciplina;
- <u>Mapa De Frequência</u>: O sistema possibilitará a consulta das faltas conforme a frequência cadastrada;
- <u>Total De Faltas Por Unidade</u>: Serão contabilizadas as faltas por unidades, sendo visualizadas pelo usuário;
- *Materiais*: Nesta seção, o usuário terá acesso às funcionalidades correspondentes aos materiais utilizados para o ensino da disciplina:
  - <u>Conteúdo/página Web</u>: Cadastre e/ou consulte os conteúdos que serão oferecidos na disciplina;
  - <u>Porta-arquivos</u>: Gerencie os arquivos inseridos no sistema, com base no armazenamento de pastas classificadas por conteúdo;
  - <u>Inserir Arquivo Na Turma</u>: Se desejar, o docente poderá inserir um arquivo para a visualização pela turma virtual;
  - <u>Referências</u>: Disponibilize as referências que julgar necessárias para os alunos;
  - <u>Vídeos</u>: Caso queira, disponibilize um vídeo para visualização pelos discentes;
- Atividades: Nesta seção, o usuário terá acesso as funções que permitem o gerenciamento de suas atividades:
  - <u>Avaliações</u>: Cadastre as datas e os horários em que serão realizadas as avaliações pelos discentes;
  - Enquetes: Se desejar, cadastre uma enquete que poderá ser respondida pelos alunos;
  - <u>Tarefas</u>: O docente poderá registrar no sistema tarefas que poderão ser visualizadas pelos discentes;
  - o <u>Questionários</u>: Consulte os questionários registrados ou cadastre-os, se desejar;
- Questionários: Nesta seção, o docente poderá acessar as operações referentes aos questionários registrados. Apenas estará disponível para visualização, caso o usuário clique na seção Atividades:
  - <u>Banco De Questões</u>: Permite gerenciar todas as questões, arquivadas por categorias, que poderão ser utilizadas nos questionários;
  - <u>Criar Novo Questionário</u>: Possibilita a configuração de um questionário e a definição de suas questões;
- *Configurações*: Nesta seção, serão exibidas as funções relacionadas as configurações da turma virtual:
  - <u>Configurar Turma</u>: Configure a maneira através da qual os alunos poderão interagir com a turma virtual;
  - Importação De Dados: Importe os seus dados para o sistema conforme as aulas ministradas no componente curricular;
  - <u>Permissões</u>: Possibilita a que o docente abra concessões a outras pessoas para gerenciar operações referentes à disciplina que ele leciona;
  - <u>Publicar Turma Virtual</u>: Se desejar tornar pública a turma, o docente possibilitará que as pessoas que acessem o portal público visualizem somente os tópicos de aulas e materiais relacionados;
- *Estatística*: Nesta seção, serão apresentadas as funcionalidades referentes as estatísticas em relação ao desempenho da turma virtual:
  - <u>Situação Dos Discentes</u>: Serão apresentados os dados referentes a situação dos discentes na disciplina;
  - <u>Estatísticas De Notas</u>: O docente poderá visualizar a média das notas dos alunos segundo sua avaliação;
  - <u>Relatório De Acesso</u>: Consulte os acessos realizados na turma virtual;

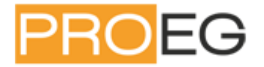

- <u>Relatório De Ações</u>: Permite a visualização do relatório de ações realizadas na turma pelos docentes;
- <u>Gráfico De Acesso</u>: O usuário poderá visualizar esse gráfico com base nos acesso registrados;
- Ajuda: Nesta seção, será exibida a operação que poderá dar suporte ao usuário em relação ao funcionamento dos sistema e suas operações gerais:
  - Manual da Turma Virtual: Ao acessar essa opção, o sistema encaminhará o usuário para este manual com a descrição da página principal da turma virtual e suas respectivas funções.

Clique na função desejada e, posteriormente, a operação estará disponível na Área de Trabalho.

Obs: Neste treinamento, veremos na prática como funcionam as mais usadas e necessárias dessas funções. O nosso treinamento consiste principalmente em aprender a usar tais funções e preparar a sala virtual de nossas disciplinas do próximo semestre. No entanto a seguir temos algumas dessas funções explicitadas a título de exemplo.

## Área de Trabalho

A área de trabalho será o local onde o usuário realizará suas atividades no sistema. De acordo com a funcionalidade acessada, o docente poderá realizar as operações neste espaço e visualizar as informações consultadas no sistema.

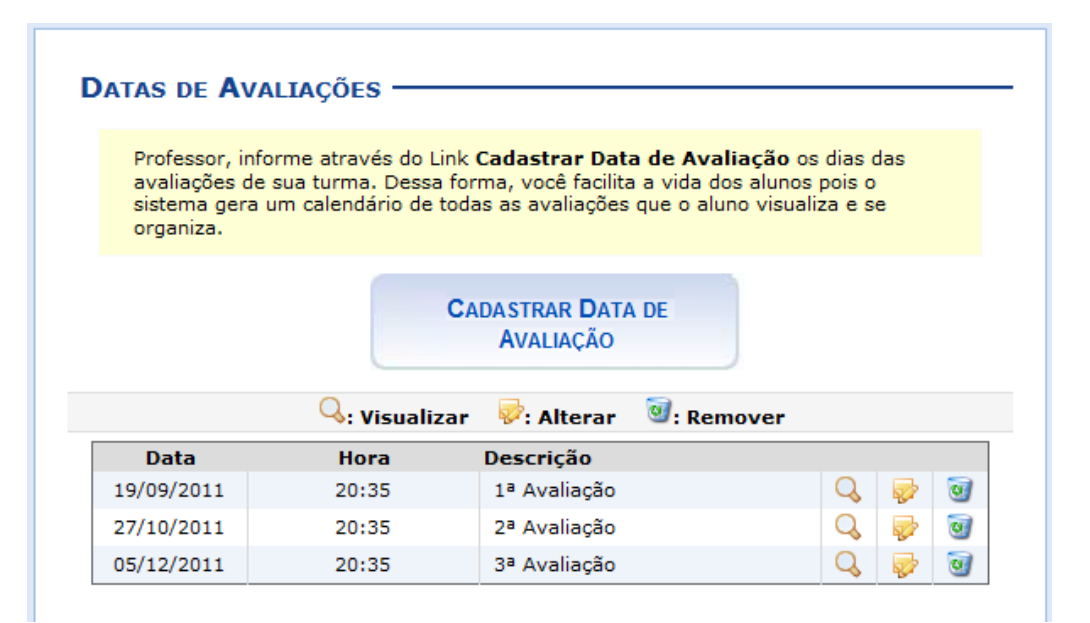

Para exemplificar utilizamos a operação presente na seção *Atividades Avaliações* presente no *Menu Turma Virtual*. Se desejar mais informações sobre esta funcionalidade, consulte o manual *Avaliações* listado nos *Manuais Relacionados* presentes no final deste.

## Painel de Notícias

O painel de notícias consiste na publicação de informações sobre *Notícias, Enquetes, Atividades* e *Avaliações*. Neste painel, as atividades e avaliações serão publicadas de modo que os discentes poderão visualizar os dados cadastrados sobre as aulas ministradas. Se desejar ocultar o painel de notícias, clique

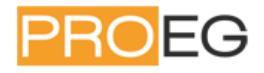

no ícone . Desta forma, o painel de notícias não estará mais disponível para visualização na *Página Principal da Turma Virtual.* 

mente o painel de notícias, clique no ícone de, em seguida, o painel poderá ser visualizado.

Caso queira visualizar uma notícia registrada, clique no link (Visualizar) e os dados serão exibidos. Caso queira ocultar uma seção presente no painel, clique no ícone 💌 e a seção não poderá ser mais visualizada. Se desejar, o usuário poderá responder as enquetes cadastradas no painel. Para isso, selecione uma resposta e clique no link Votar.

O docente poderá retornar a visualizar uma seção ocultada no sistema, ao clicar no ícone 📤.

Será possível consultar os votos realizado na enquete, ao clicar no link Ver Votos. Desta forma, serão exibidas as porcentagens da votação e a *Lista de Usuários que Responderam a Enquete* na *Área de Trabalho*. Por exemplo,

| Resposta        | Votos |          | Porcentagem       |
|-----------------|-------|----------|-------------------|
| Boa             | 1     | 100.00 % |                   |
| Ruim            | 0     |          | 0 %               |
| Usuário         |       | Resposta | Data/Hora Votação |
| Usuário         |       | Resposta | Data/Hora Votação |
| NOME DO USUARIO |       | Boa      | 13/01/2012 10:46  |

## Gerenciar Plano de Curso

Esta funcionalidade permite ao docente gerenciar o plano de curso dos componentes curriculares ministrados. O Plano de curso é semelhante ao programa de componentes curriculares, é composto por metodologia, procedimentos de avaliação da aprendizagem, tópicos de aulas, avaliações e indicações de referências que serão aplicados à turma. Com o novo regulamento para os cursos de graduação, os professores são obrigados a cadastrar o plano de curso antes do primeiro dia de aula do período letivo.

Para gerenciar planos de curso, acesse o SIGAA  $\rightarrow$  Módulos  $\rightarrow$  Portal do Docente  $\rightarrow$  Ensino  $\rightarrow$  Turmas  $\rightarrow$  Gerenciar Plano de Curso.

O sistema exibirá a tela com a lista das turmas abertas pelo docente.

| 🕲: Gerenciar Plano de Curso                                       |   |
|-------------------------------------------------------------------|---|
| Selecione uma Turma                                               |   |
| MAT0040 - MATEMATICA PARA CIENCIAS CONTABEIS - Turma: 01 (2011.1) | 3 |
| MAT0041 - MATEMÁTICA PARA ADMINISTRAÇÃO - Turma: 01 (2011.1)      | 3 |
| MAT0316 - MATEMATICA DO ENSINO BASICO - Turma: 02 (2011.1)        | 0 |

#### Portal do Docente

Para prosseguir, selecione uma das turmas abertas para gerenciar o plano de curso. Para isso, clique no ícone <sup>(3)</sup>. Logo, será exibida a página com os *Dados do Plano*.

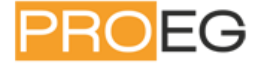

#### Caro(a) professor(a),

De acordo com a resolução nº 227/2009-CONSEPE, de 03 de Dezembro de 2009, Art 42, é necessário que o plano de curso de todas as turmas seja preenchido no início do semestre.

Por favor, preencha o formulário abaixo para obter acesso a esta turma virtual. É possível salvar o formulário para continuar em outro momento. Para isso, clique no botão "Salvar". Ao concluir a inserção das informações do plano de curso, clique em "Salvar e Enviar" para obter acesso à turma virtual.

Caso já tenha lecionado em outra turma desta mesma disciplina é possível **Importar o Plano de** Curso, as Aulas e as Referências para esta turma. Para realizar a importação, clique aqui.

|                             |                                 | DADOS DO PLANO                                                                                                    |   |
|-----------------------------|---------------------------------|----------------------------------------------------------------------------------------------------|---|
| DADOS DA T                  | URMA                            |                                                                                                    |   |
|                             | Turma                           | a: MAT0316 - MATEMATICA DO ENSINO BASICO - Turma: 02 (2011.1)                                                              |   |
|                             | Créditos                        | ;: 6 Horário: 246N12                                                                                                    |   |
| METODOLOGI                  | A DE ENSING                     | D E AVALIAÇÃO                                                                                                    |   |
|                             |                                 | Metodologia: * A metodologia se baseará em aulas e seminários e as avaliações serão feitas com provas e trabalhos          |   |
|                             |                                 | individuais.                                                                                                    |   |
|                             |                                 |                                                                                                    |   |
|                             |                                 |                                                                                                    |   |
|                             |                                 |                                                                                                    |   |
| ocedimentos de              | e Avaliação da                  | Aprendizagem: * PRIMEIRA UNIDADE                                                                                           |   |
|                             |                                 | 1. Tarvis des Conjuntos - Manãos de Lásico - Duissínio de Tedução Disito                                                   | _ |
|                             |                                 | <ol> <li>Leoria dos Conjuntos - Noções de Lógica - Principio de Indução Finita</li> <li>Teoria Geral de Funções</li> </ol> |   |
|                             |                                 | <ol> <li>Funções do primeiro e segundo grau e seus gráficos.</li> <li>Equações e Inequações</li> </ol>                     |   |
|                             |                                 |                                                                                                    | - |
|                             | Horári                          | o de atendimento: Tardes das terca-feira                                                                                   |   |
|                             |                                 |                                                                                                    |   |
| CRONOGRA                    | MA DE AULA                      | \$                                                                                                    |   |
|                             |                                 |                                                                                                    |   |
| De acordo c<br>O formulário | om o Item IV o<br>abaixo permit | lo artigo supracitado, o cronograma de aulas deve ser informado.<br>te descrever o que será ministrado em cada aula        |   |
| o formulario                | , abaixo permit                 | o desorere o que sera ministrado em cada adía.                                                                             |   |
|                             | AULAS                           |                                                                                                    |   |
|                             |                                 | Data Inicial: * Sex. 29 de Abril de 2011                                                                                   |   |
|                             |                                 | Data Final:  Sev. 29 de Abril de 2011                                                                                      |   |
|                             |                                 | Descrição:   Continuação Trigopometria                                                                                     |   |
|                             |                                 |                                                                                                    |   |
|                             |                                 | CONCOURS FUNÇÕES TRIGONOMETRICAS-DEFINIÇÕES-SENO- <u>COSENO</u>                                                            |   |
|                             |                                 |                                                                                                    |   |
|                             |                                 | Adicionar Tópico Limpar                                                                                                    |   |
|                             |                                 | 🕡 Remover Aula                                                                                                    |   |
| Início                      | Fim                             | Descrição                                                                                                    |   |
| 21/02/2011                  | 23/02/2011                      | APRESENTAÇÃO DO PROGRAMA- COMENTÁRIOS-NÚMEROS REAIS                                                                        | 0 |
| 21/02/2011                  | 23/02/2011                      | TEORIA DOS CONJUNTOS- LÓGICA MATEMÁTICA-PRINCÍPIO DE INDUÇÃO                                                               | 0 |
| 25/02/2011                  | 25/02/2011                      | DESIGUALDADES                                                                                                    | 0 |
| 25/02/2011                  | 28/02/2011                      | FUNÇÕESŽ- EQUAÇÕES E INEQUAÇÕES- AXIOMA DE COMPLETAMENTO                                                                   | 0 |
| 28/02/2011                  | 02/03/2011                      | FUNÇÃO EXPONENCIAL                                                                                                    |   |
| 28/02/2011                  | 28/02/2011                      | EXERCÍCIOS                                                                                                    | 0 |
| 02/03/2011                  | 04/03/2011                      | FUNÇÕES-INTRODUÇÃO                                                                                                    |   |
| 04/03/2011                  | 07/03/2011                      | EXERCÍCIOS                                                                                                    | 0 |
| 11/03/2011                  | 14/03/2011                      | OPERAÇÕES COM FUNÇÕES-EXERCÍCIOS                                                                                           | 0 |
| 14/03/2011                  | 16/03/2011                      | PRIMEIRA AVALIAÇÃO                                                                                                    | 0 |
| 16/03/2011                  | 16/03/2011                      | FUNÇÃO BIJETORA, FUNÇÃO CRESCENTE, FUNÇAO DECRESCENTE, FUNÇAO INVERSA,EXERCÍCIOS.                                          | 0 |
| 18/03/2011                  | 21/03/2011                      | TRABALHO EM GRUPO                                                                                                    | 0 |
| 18/03/2011                  | 21/03/2011                      | FUNÇÕES TRIGONOMÉTRICAS                                                                                                    |   |
| 23/03/2011                  | 25/03/2011                      | FUNÇÕES TRIG CONTINUAÇÃO                                                                                                   | 0 |
| 23/03/2011                  | 25/03/2011                      | PRINCÍPIO DE INDUÇÃO FINITA-EXERCÍCIOS                                                                                     |   |
| 28/03/2011                  | 28/03/2011                      | FUNÇÃO LOGARÍTMICA                                                                                                    |   |
| 28/03/2011                  | 30/03/2011                      | IDENTIDADES TRIGONOMÉTRICAS                                                                                                | ۲ |
| 11/04/2011                  | 18/04/2011                      | JUROS COMPOSTOS- O NÚMERO e - EXERCÍCIOS                                                                                   | ۲ |
| 20/04/2011                  | 20/04/2011                      | EXERCÍCIOS                                                                                                    | 9 |
| 25/04/2011                  | 27/04/2011                      | FUNÇÕES TRIGONOMÉTRICAS-DEFINIÇÕES-SENO-COSENO                                                                             | ۲ |
|                             |                                 |                                                                                                    |   |
| AVALIAÇÕ                    | ES                              |                                                                                                    |   |
|                             |                                 |                                                                                                    |   |
| De acordo c                 | om o Item IV,                   | as avaliações também devem ser informadas.                                                                                 |   |
|                             |                                 |                                                                                                    |   |
|                             | AVALIAÇ                         | OES                                                                                                    |   |
|                             |                                 | Descrição: 🜸 1ª Avaliação 📃                                                                                                |   |
|                             |                                 | Data: 🖈 27/04/2011 📰                                                                                                    |   |
|                             |                                 | Hora: ★ 13:30                                                                                                    |   |
|                             |                                 |                                                                                                    |   |
|                             |                                 | Adicionar Avaliação Limpar                                                                                                 |   |
|                             |                                 | Adicionar Avaliação Limpar                                                                                                 |   |
|                             |                                 | Adicionar Avaliação Limpar<br>Nenhuma avaliação cadastrada.                                                                |   |
|                             |                                 | Adicionar Avaliação Limpar<br>Nenhuma avaliação cadastrada.                                                                |   |

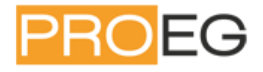

Na aba de Metodologia de Ensino e Avaliação, o docente deverá informar a Metodologia de Ensino e Avaliação, o Cronograma de Aulas, as Avaliações e as Referências.

No campo Metodologia de Ensino e Avaliação, o usuário deverá informar os critérios com a *Metodologia* que utilizará e quais os *Procedimentos de Avaliação da Aprendizagem* serão aplicados durante a disciplina e ainda o *Horário de atendimento* que estará disponível para consultas com os alunos.

Ainda na área de Metodologia de Ensino e Avaliação, o docente poderá informar dados relativos ao *Cronograma de Aulas, Avaliações* e ainda *Referências*. Cada uma destas áreas serão explicadas a seguir, em tópicos.

#### Cronograma de Aulas

Na parte de *Cronograma de Aulas*, o usuário deverá informar a *Data Inicial*, a *Data Final* e uma breve *Descrição* do cronograma que cadastrará para os dias selecionados. Se desejar, poderá adicionar o *Conteúdo* que será ministrado. Para preencher os campos de *Data Inicial* e *Data Final* o usuário deverá selecionar as datas das aulas listadas.

Caso desista de cadastrar um novo tópico para o cronograma, clique em *Limpar*. Esta mesma função será válida sempre que a opção estiver presente.

Após inserir as informações da aula, para prosseguir, clique em Adicionar Tópico.

Logo, o sistema exibirá a mensagem de sucesso.

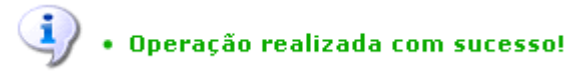

Os tópicos adicionados serão listados abaixo do campo Aulas, assim como exibido a seguir.

| CRONOGRAMA DE AULAS         |                                 |                                                                                                    |    |  |
|-----------------------------|---------------------------------|----------------------------------------------------------------------------------------------------|----|--|
| De acordo c<br>O formulário | om o Item IV (<br>abaixo permit | do artigo supracitado, o cronograma de aulas deve ser informado.<br>te descrever o que será ministrado em cada aula.                                                                                 |    |  |
|                             | AULAS                           |                                                                                                    |    |  |
|                             |                                 | Data Inicial: * Sex, 29 de Abril de 2011 •<br>Data Final: * Sex, 29 de Abril de 2011 •<br>Descrição: * Continuação Trigonometria<br>Conteúdo: FUNÇÕES TRIGONOMÉTRICAS-DEFINIÇÕES-SENO- <u>COSENO</u> |    |  |
|                             |                                 | Adicionar Tópico Limpar                                                                                                    |    |  |
|                             |                                 | Semover Aula                                                                                                    |    |  |
| 21/02/2011                  | Fim<br>23/02/2011               | Descrição<br>TEORIA DOS CONJUNTOS- LÓGICA MATEMÁTICA-PRINCÍPIO DE INDUCÃO                                                                                                    | 20 |  |
| 21/02/2011                  | 23/02/2011                      | APRESENTAÇÃO DO PROGRAMA- COMENTÁRIOS-NÚMEROS REAIS                                                                                                    | 0  |  |
| 25/02/2011                  | 25/02/2011                      | DESIGUALDADES                                                                                                    | 0  |  |
| 25/02/2011                  | 28/02/2011                      | FUNÇÕESŽ- EQUAÇÕES E INEQUAÇÕES- AXIOMA DE COMPLETAMENTO                                                                                                    | 0  |  |
| 28/02/2011                  | 02/03/2011                      | FUNÇÃO EXPONENCIAL                                                                                                    | 0  |  |
| 28/02/2011                  | 28/02/2011                      | EXERCÍCIOS                                                                                                    | 0  |  |
| 02/03/2011                  | 04/03/2011                      | FUNÇÕES-INTRODUÇÃO                                                                                                    | 0  |  |
| 04/03/2011                  | 07/03/2011                      | EXERCÍCIOS                                                                                                    | 0  |  |
| 11/03/2011                  | 14/03/2011                      | OPERAÇÕES COM FUNÇÕES-EXERCÍCIOS                                                                                                    | 0  |  |
| 14/03/2011                  | 16/03/2011                      | PRIMEIRA AVALIAÇÃO                                                                                                    | 0  |  |
| 16/03/2011                  | 16/03/2011                      | FUNÇÃO BIJETORA, FUNÇÃO CRESCENTE, FUNÇAO DECRESCENTE, FUNÇAO INVERSA,EXERCÍCIOS.                                                                                                    | 0  |  |
| 18/03/2011                  | 21/03/2011                      | TRABALHO EM GRUPO                                                                                                    | 3  |  |
| 18/03/2011                  | 21/03/2011                      | FUNÇÕES TRIGONOMÉTRICAS                                                                                                    | 0  |  |
| 23/03/2011                  | 25/03/2011                      | FUNÇÕES TRIG CONTINUAÇÃO                                                                                                    | 0  |  |
| 23/03/2011                  | 25/03/2011                      | PRINCÍPIO DE INDUÇÃO FINITA-EXERCÍCIOS                                                                                                    | 0  |  |
| 28/03/2011                  | 28/03/2011                      | FUNÇÃO LOGARÍTMICA                                                                                                    | 3  |  |
| 28/03/2011                  | 30/03/2011                      | IDENTIDADES TRIGONOMÉTRICAS                                                                                                    | 9  |  |
| 30/03/2011                  | 30/03/2011                      | EXERCÍCIOS                                                                                                    | 0  |  |
| 01/04/2011                  | 08/04/2011                      | FUNÇÃO EXPONENCIAL                                                                                                    | 3  |  |
| 01/04/2011                  | 04/04/2011                      | MATRIZES E DETERMINANTES                                                                                                    | •  |  |
| 06/04/2011                  | 08/04/2011                      | SISTEMAS DE EQUAÇÕES LINEARES                                                                                                    | ভ  |  |
| 11/04/2011                  | 18/04/2011                      | JUROS COMPOSTOS- O NÚMERO e - EXERCÍCIOS                                                                                                    | •  |  |
| 20/04/2011                  | 20/04/2011                      | EXERCICIOS                                                                                                    | ା  |  |
| 25/04/2011                  | 27/04/2011                      | FUNÇÕES TRIGONOMÉTRICAS-DEFINIÇÕES-SENO-COSENO                                                                                                    | 9  |  |
| 29/04/2011                  | 29/04/2011                      | Continuação Trigonometria                                                                                                    | 9  |  |
|                             |                                 |                                                                                                    |    |  |

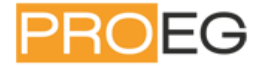

Caso deseje remover um tópico adicionado, clique no ícone **u**. Logo, será exibida uma caixa de diálogo para confirmar a ação.

| ? | Confirma a remoção de | esta aula? |  |
|---|-----------------------|------------|--|
|   | OK                    | Cancelar   |  |

Caso desista da remoção, clique em Cancelar. Caso deseje prosseguir, clique em OK.

A mensagem de sucesso será mostrada.

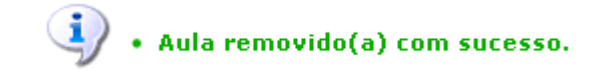

#### Avaliações

Nesta área, o docente deverá cadastrar as datas das avaliações que serão realizadas para a disciplina em questão.

| Avaliações                                                          |
|---------------------------------------------------------------------|
|                                                                     |
| De acordo com o Item IV, as avaliações também devem ser informadas. |
|                                                                     |
| Avaliações                                                          |
| Descrição: \star 1ª Avaliação 🔹                                     |
| Data: \star 27/04/2011 🔲                                            |
| Hora: 🛪 13:30                                                       |
| Adiaionar Auslianão                                                 |
|                                                                     |
| Nenhuma avaliação cadastrada.                                       |

Para adicionar uma avaliação, o usuário deverá informar a *Descrição* optando entre 1ª Avaliação, 2ª Avaliação ou 3ª Avaliação, a Data em que será realizada e a Hora da avaliação.

Para preencher o campo de *Data*, digite a data ou clique no ícone <sup>III</sup> para selecioná-la.

Caso desista da ação, clique em Limpar.

Para cadastrar a avaliação, clique em Adicionar Avaliação.

Logo, a avaliação será exibida abaixo do campo Avaliações, assim como mostrado abaixo:

Para remover uma avaliação, clique no ícone 🚳.

Uma caixa de diálogo será exibida:

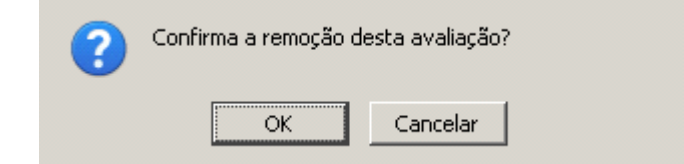

Para dar continuidade a operação, clique em OK.

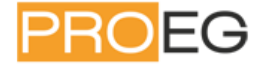

#### Referências

Nesta área, o docente poderá adicionar uma nova indicação de referência.

| REFERÊNCI                                                                                                    | AS                                                                                                    |   |   |
|----------------------------------------------------------------------------------------------------|----------------------------------------------------------------------------------------------------|---|---|
| Indique abai<br>Se o materia                                                                                                    | xo referências para materiais que auxiliarão os alunos no aprendizado do conteúdo a ser ministrado.<br>I for um livro, poderá ser consultado no acervo das bibliotecas da instituição. |   |   |
|                                                                                                    | Nova Indicação de Referência                                                                                                    |   |   |
|                                                                                                    | Tipo: * 💿 Livro O Artigo O Revista O Site O Outro                                                                                                    |   |   |
|                                                                                                    | Adicionar Referência Limpar                                                                                                    |   |   |
| <ul> <li>31: Remover Indicação de Referência </li> <li>Sisualizar Informações sobre os Exemplares</li> <li>1: Mudar o tipo da indicação para Básica</li> <li>↓: Mudar o tipo da indicação para Complementar</li> </ul> |                                                                                                    |   |   |
|                                                                                                    | 🚖 : Livro associado a um material da biblioteca                                                                                                    |   |   |
|                                                                                                    | Básicas                                                                                                    |   |   |
| Tipo de mater                                                                                                    | lal Descrição                                                                                                    |   | 2 |
| Site                                                                                                    |                                                                                                    | * |   |
| Site                                                                                                    | Tutorial de programação GLSL                                                                                                    |   | 9 |
| Site                                                                                                    | Outro tutorial sobre programação em GLSL (v. 2.0)                                                                                                    |   | 0 |
| Site                                                                                                    | Website sobre ruído de Perlin (para projeto OpenGL)                                                                                                    | Ļ | 0 |
|                                                                                                    | Complementares                                                                                                    |   |   |
| Tipo de mater                                                                                                    | ial Descrição                                                                                                    |   |   |
|                                                                                                    |                                                                                                    |   |   |
|                                                                                                    | Salvar Salvar e Enviar Gerenciar Outros Planos << Voltar Cancelar                                                                                                    |   |   |
|                                                                                                    | 🛊 Campos de preenchimento obrigatório.                                                                                                    |   |   |

Caso o usuário opte por inserir uma referência do Tipo Livro, será possível pesquisar um material no

acervo. Para isto, clique em

Caso opte por outro Tipo de referência,

Para adicionar uma nova referência, o usuário deverá preencher os seguinte campos:

Tipo:

Nome ou Título:

Autor:

Editora:

Ano:

Edição:

Endereço(URL):

O sistema exibirá a tela de busca.

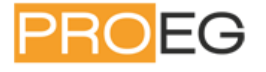

| Busca Multi-Campo Busca Avançada |                                     |
|----------------------------------|-------------------------------------|
|                                  | SELECIONE OS CAMPOS PARA A BUSCA    |
| ✓ Título:                        | A matemática do ensino médio        |
| Autor:                           |                                     |
| 🗖 Assunto:                       |                                     |
| 🔲 Local de Publicação:           |                                     |
| 🗖 Editora:                       |                                     |
| 🔲 Ano de Publicação de:          | até:                                |
| 🗖 Biblioteca:                    | SELECIONE                           |
| 🗖 Coleção:                       | SELECIONE                           |
| 🗹 Tipo de Material:              | Livro                               |
|                                  | Pesquisar Limpar << Voltar Cancelar |
|                                  |                                     |

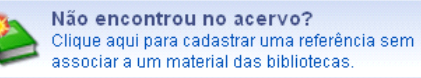